# RAVEN Hawkeye<sup>™</sup> Nozzle Control Navigation "tool"

This Power Point was created to show the Hawkeye Nozzle Control screens. You will not, however, be able to change any settings as *this is used for navigational purposes only*. Please keep in mind that the look may change as the software for the Product Controller II ECU (Hawkeye ECU) is developed and this "tool" will be updated at that time.

#### Click anywhere on this slide to get started

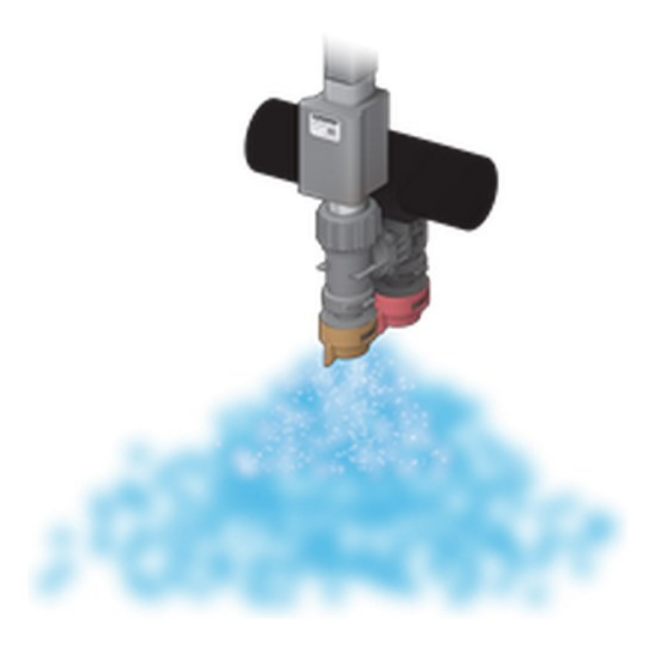

Add Machine Configuration

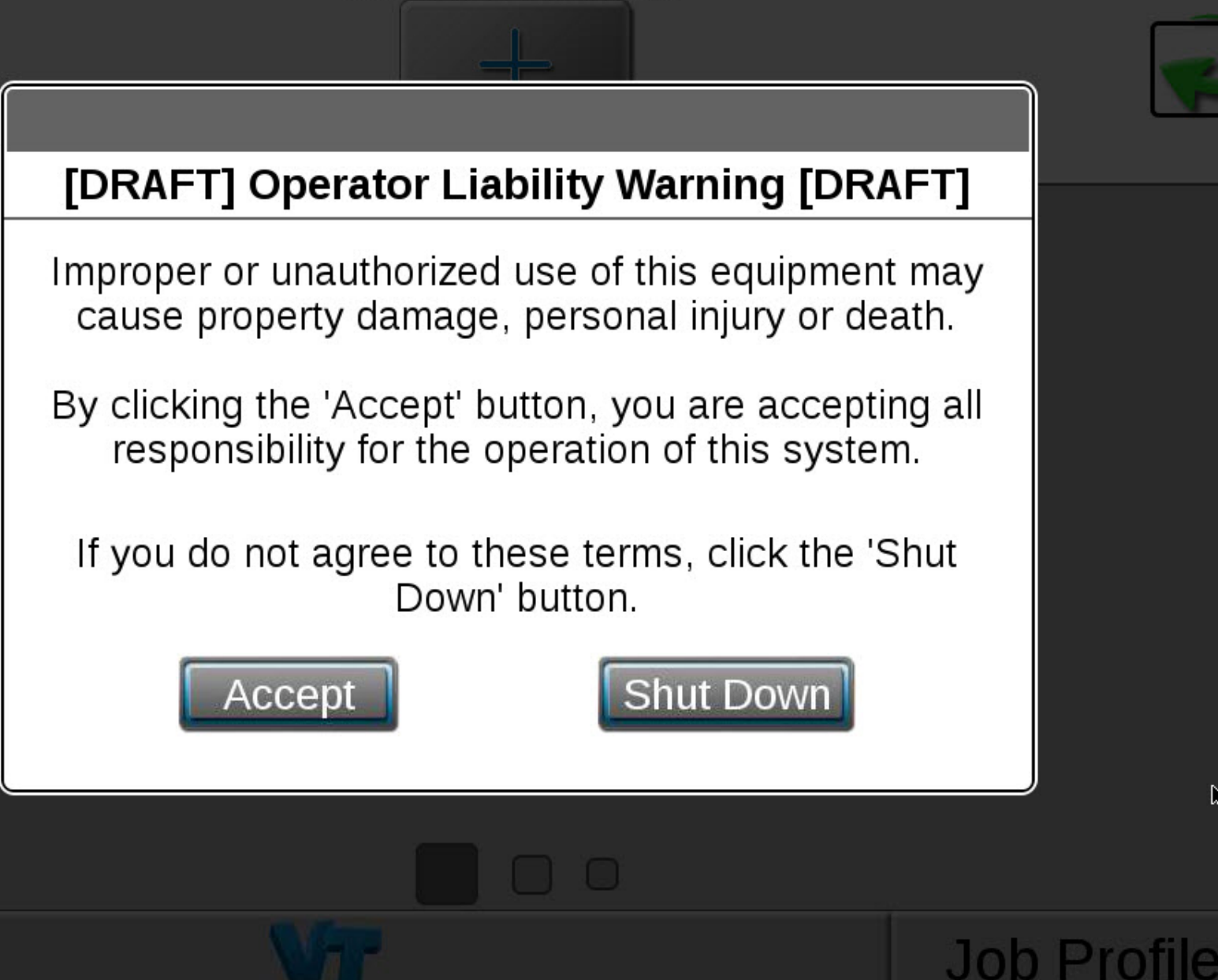

R

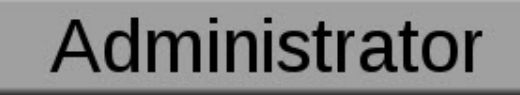

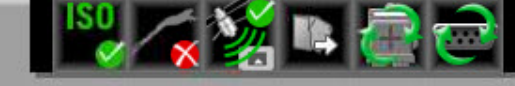

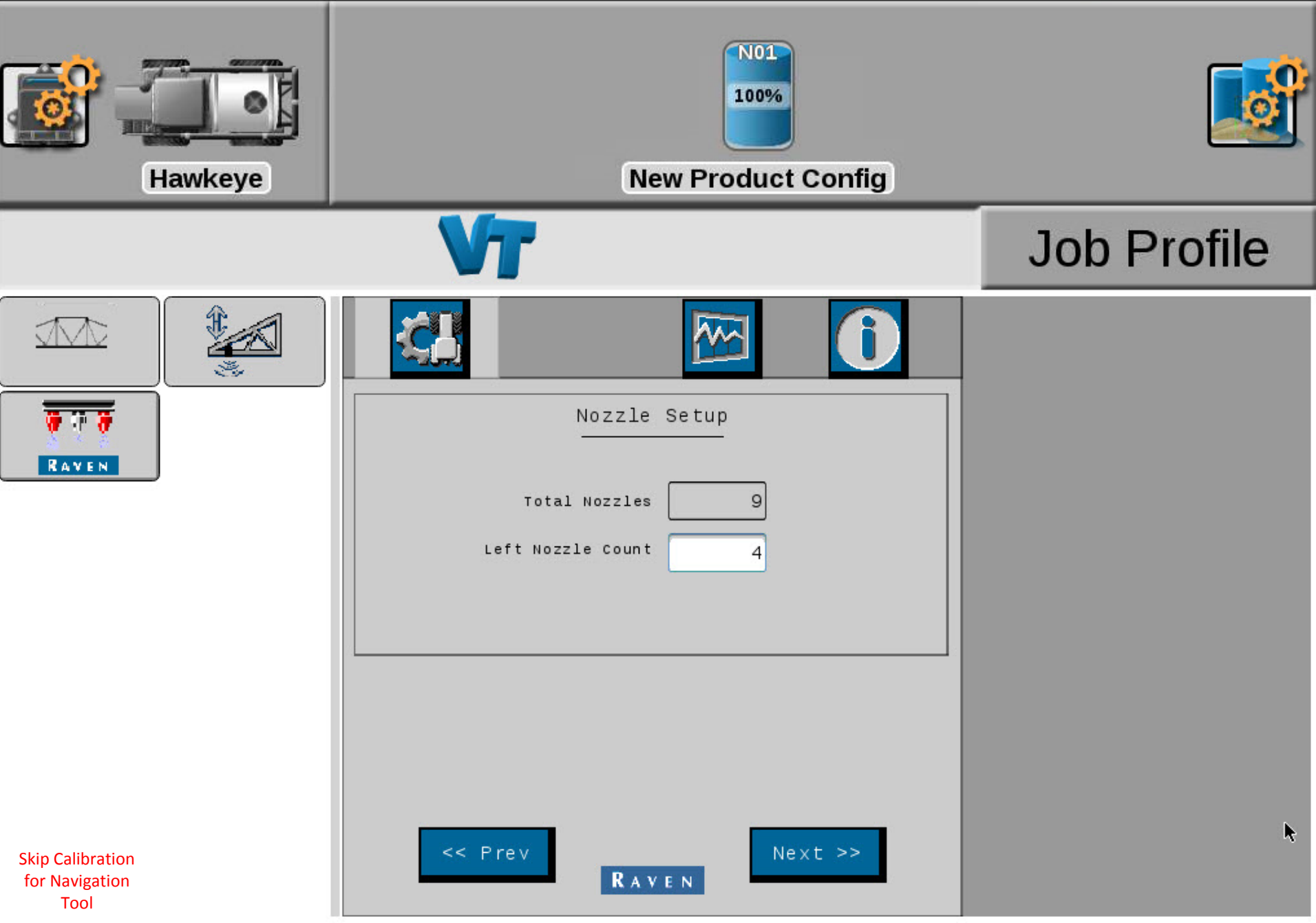

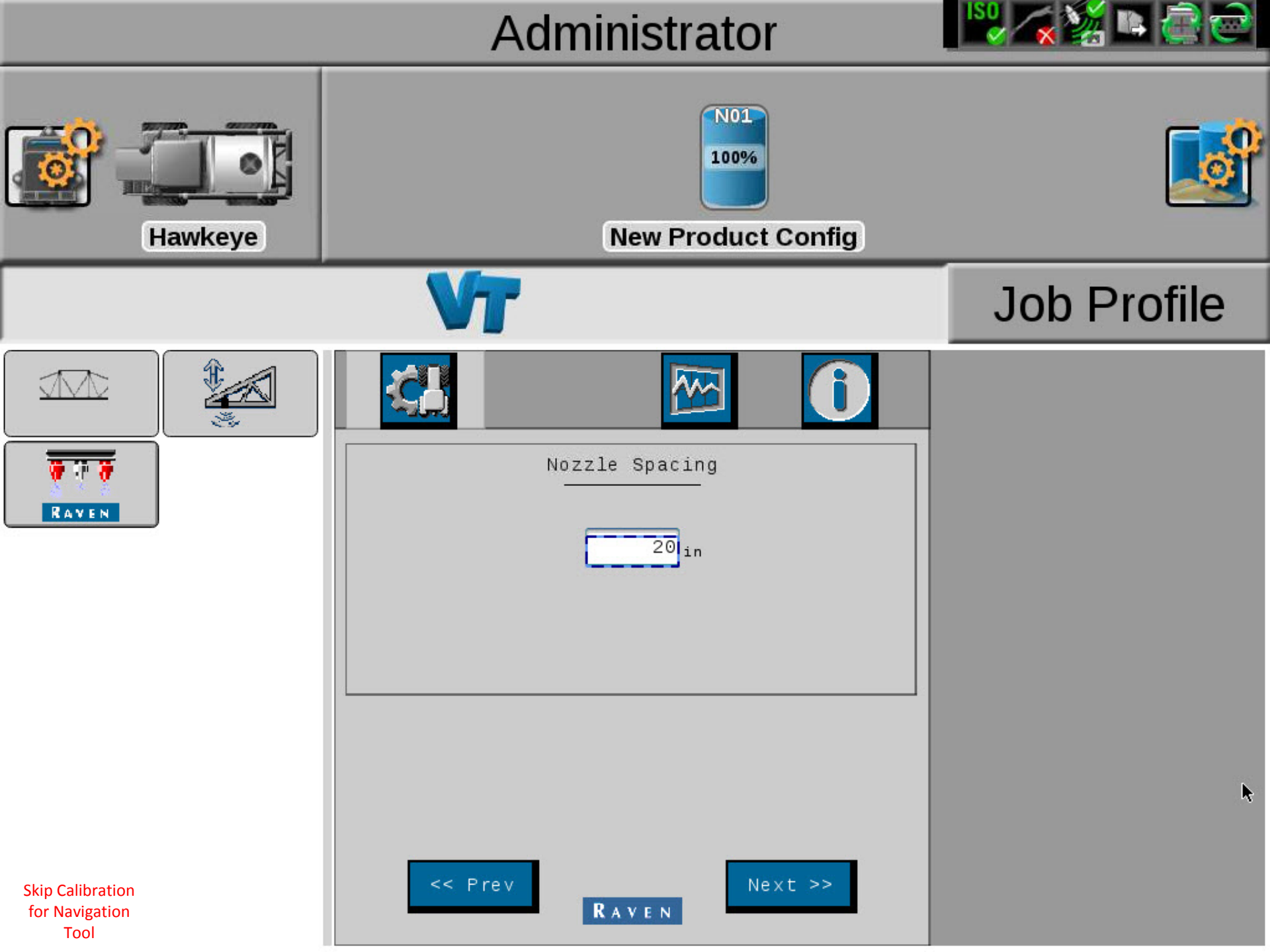

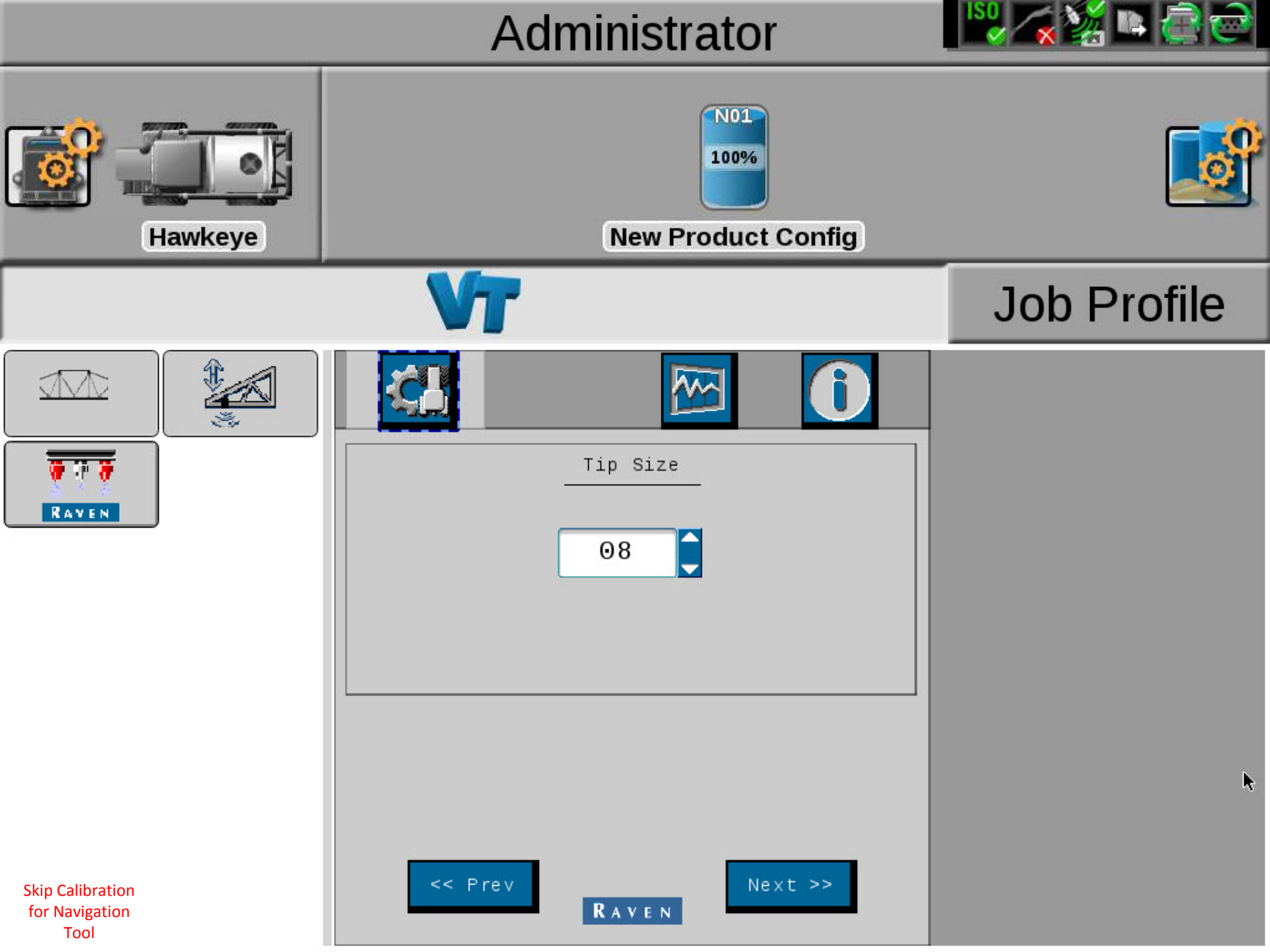

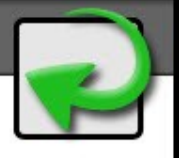

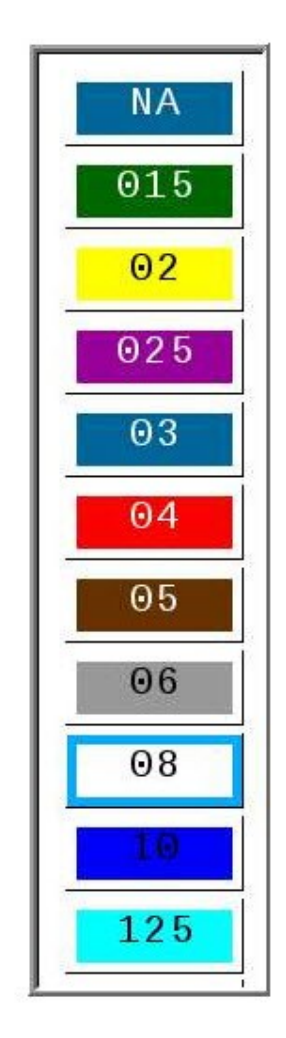

2

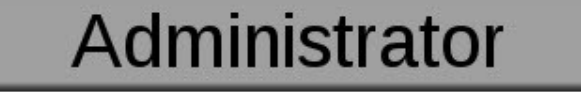

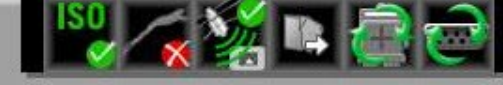

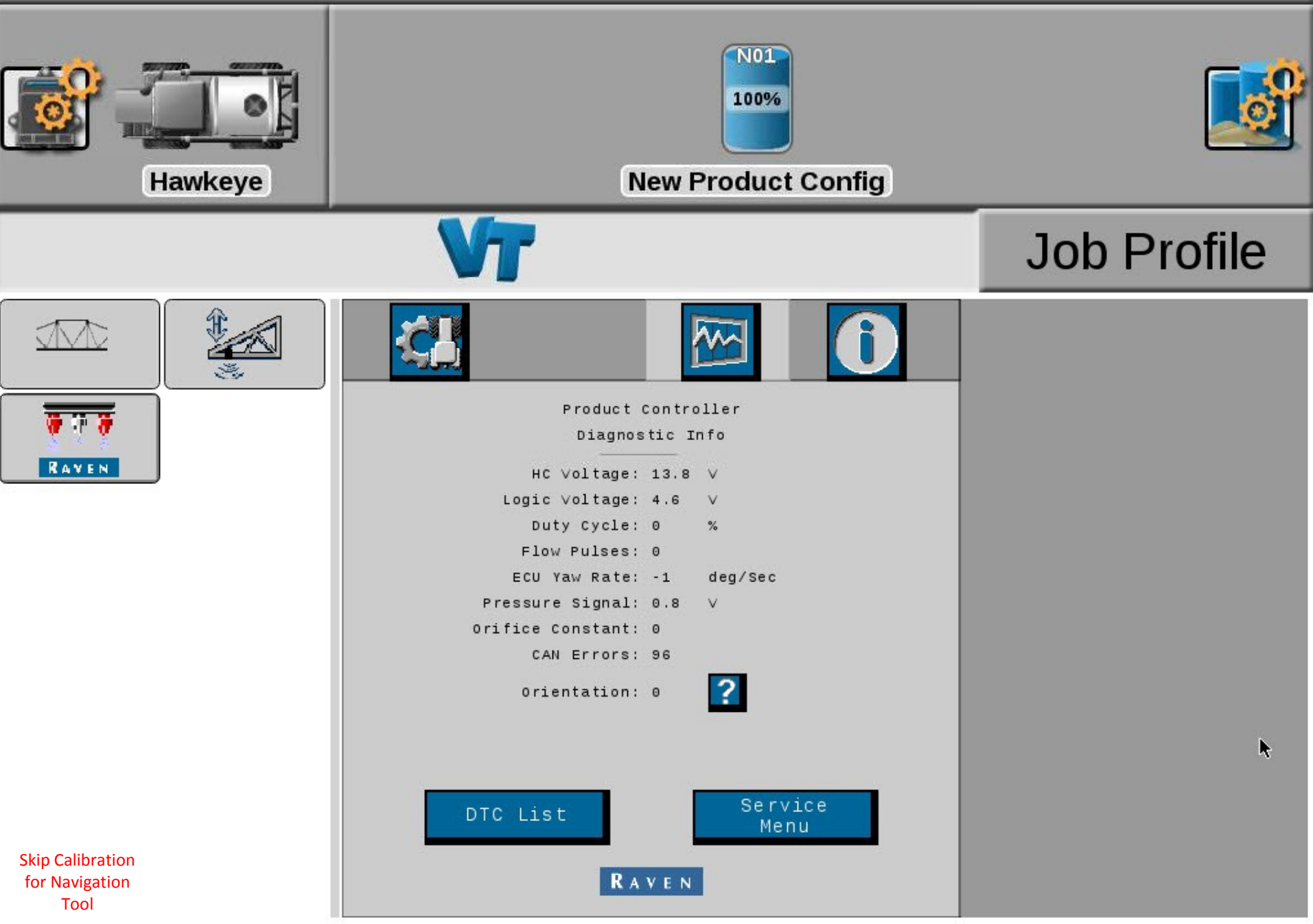

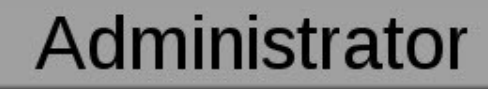

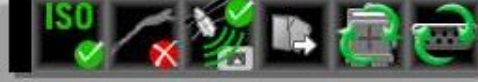

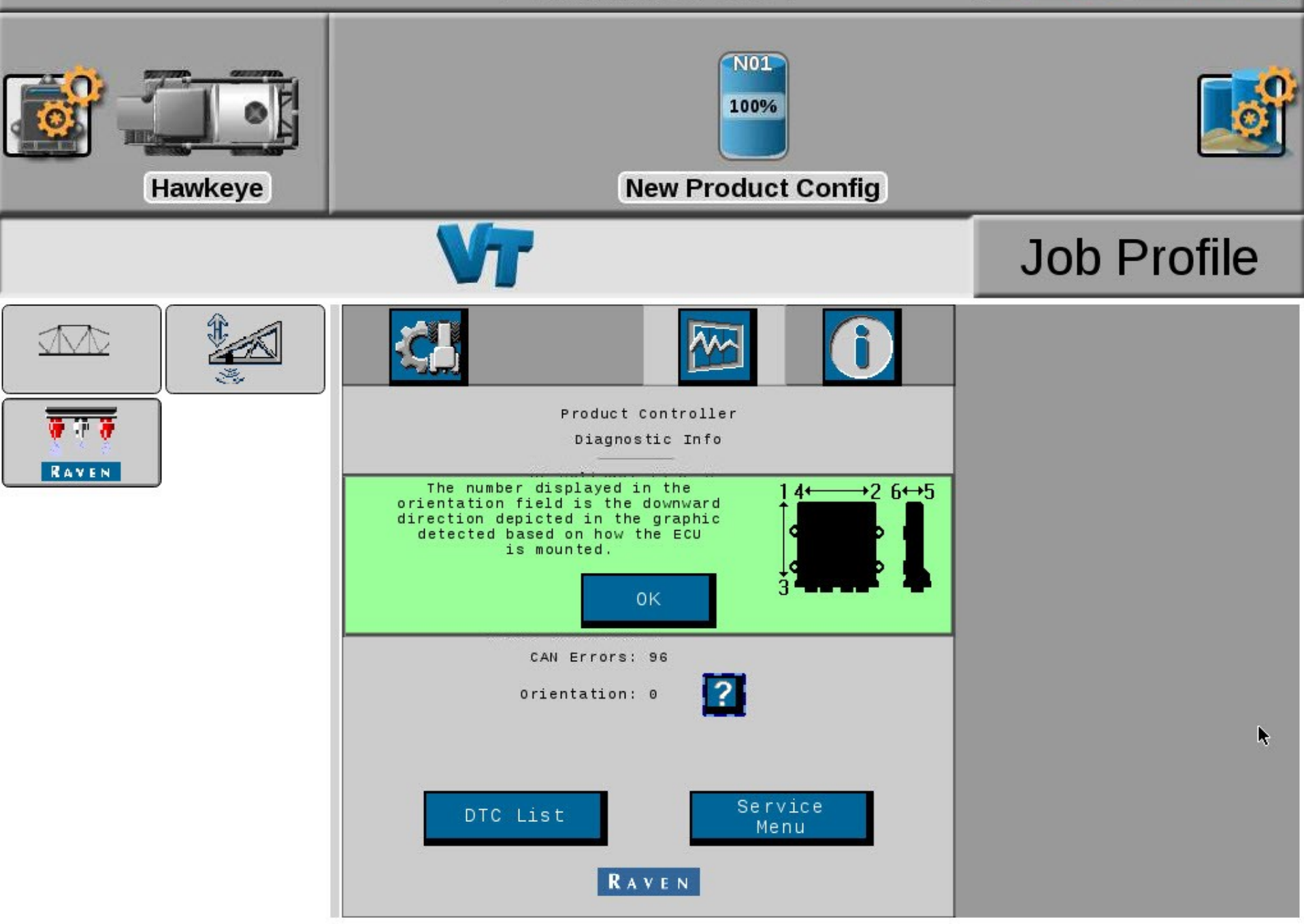

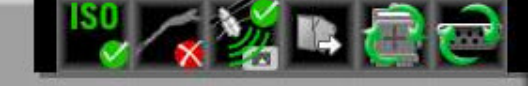

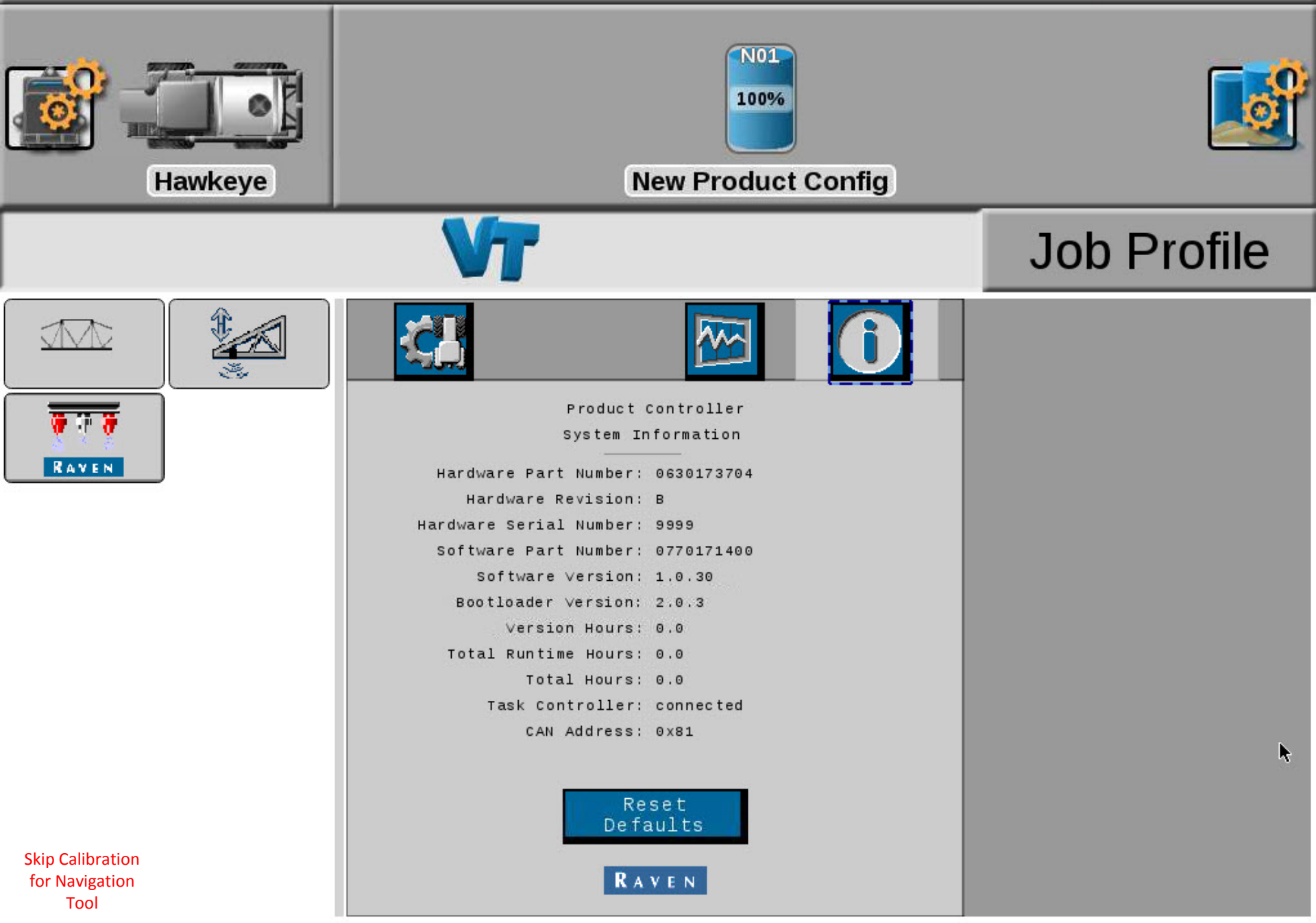

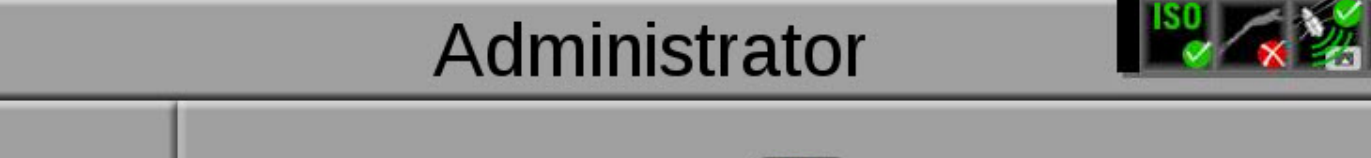

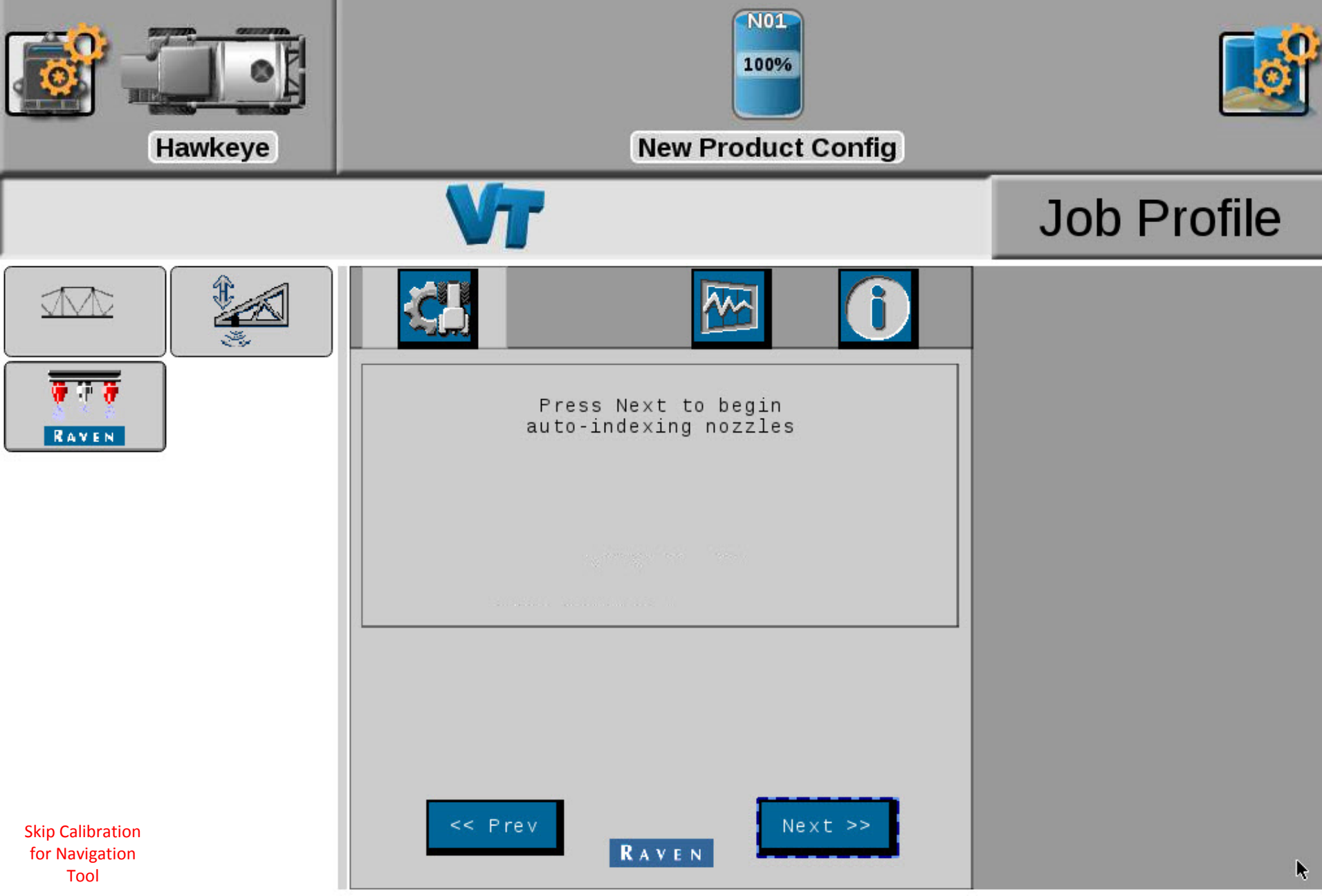

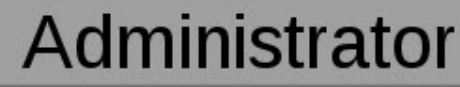

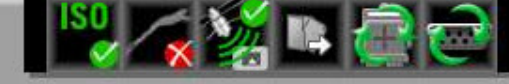

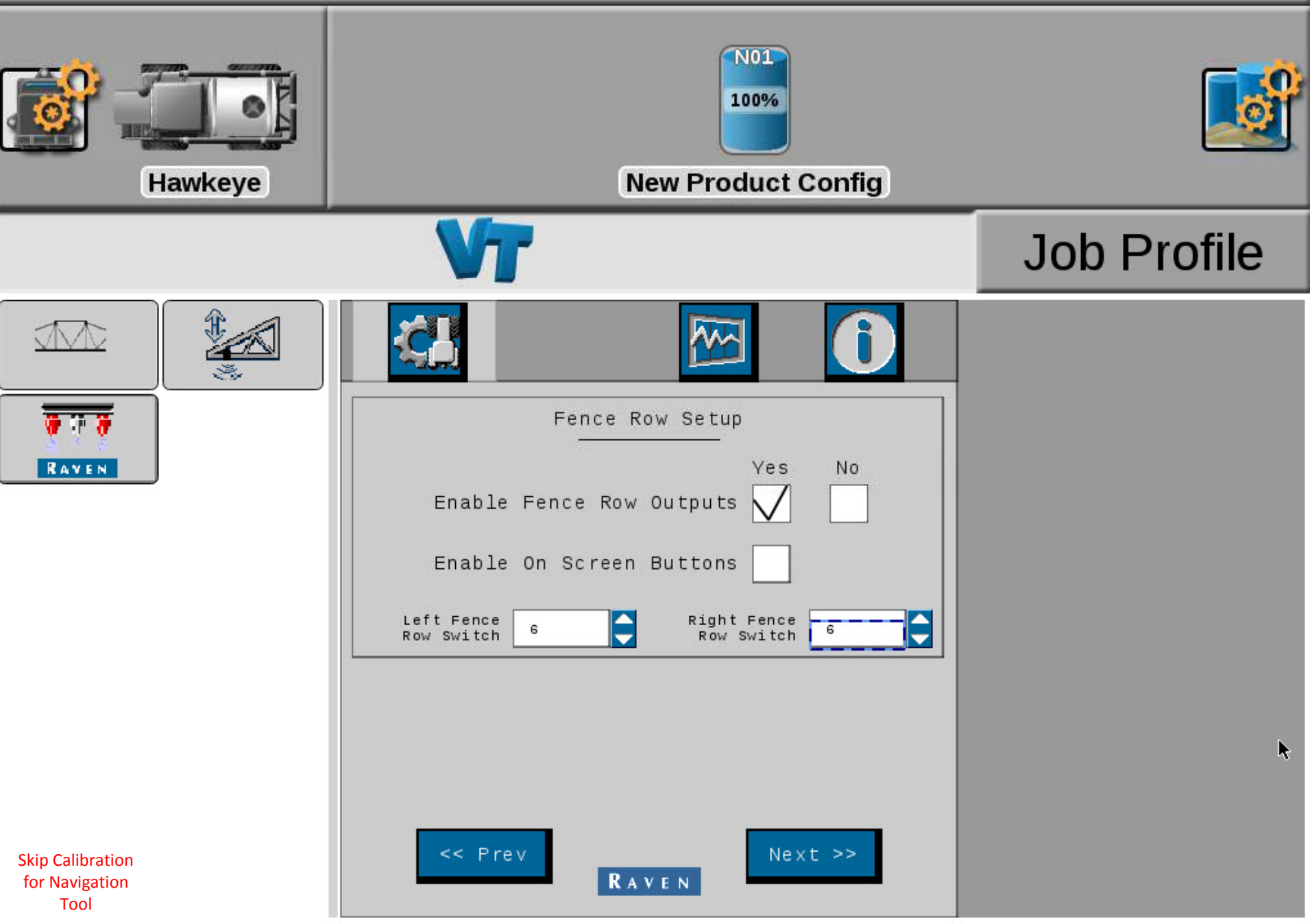

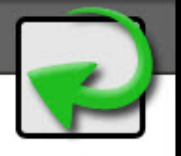

|   | - 1 |
|---|-----|
| 1 |     |
| 2 |     |
| 3 |     |
| 4 |     |
| 5 |     |
| 6 |     |

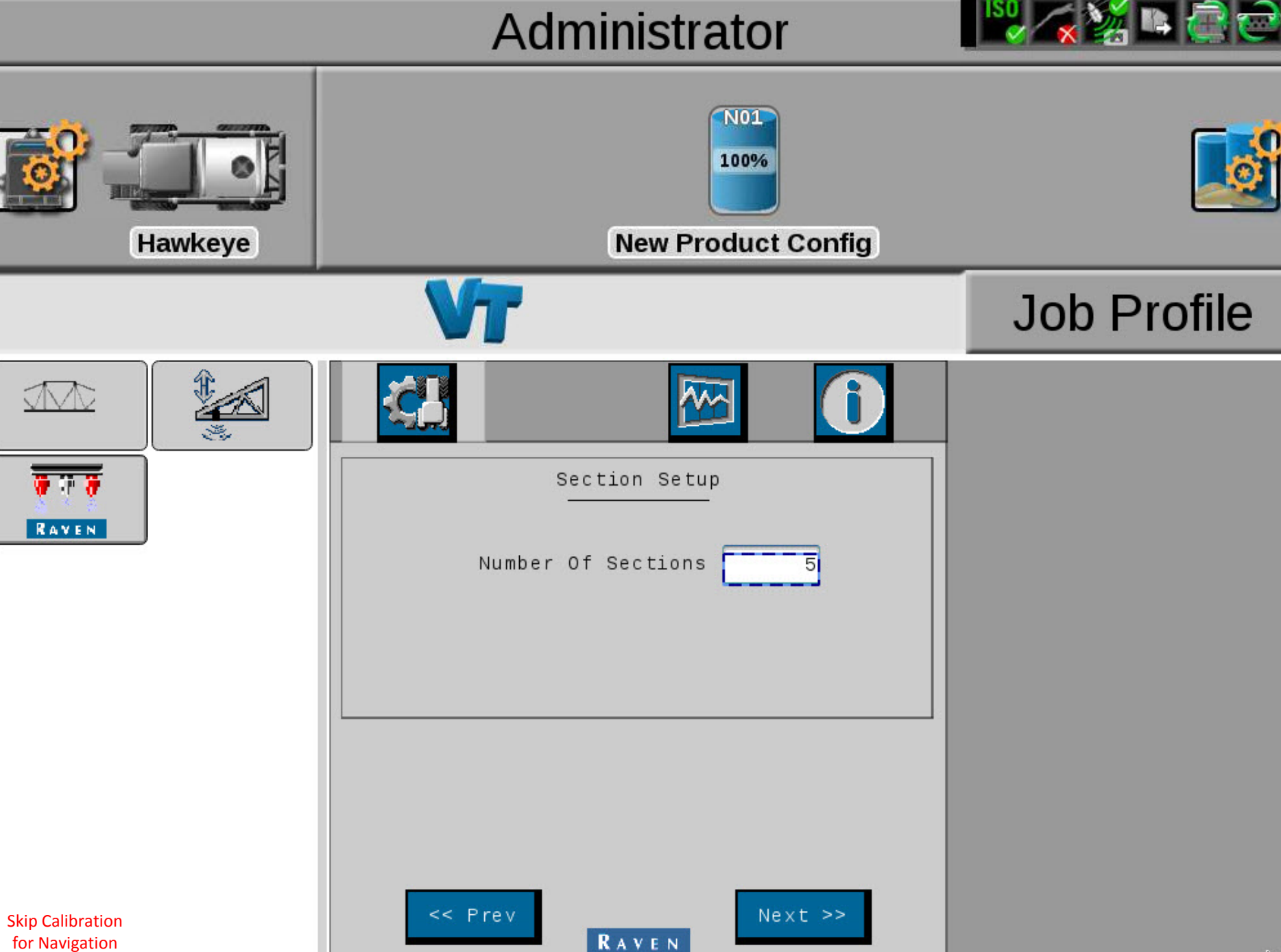

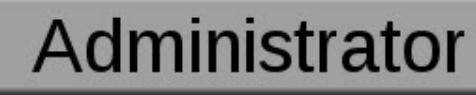

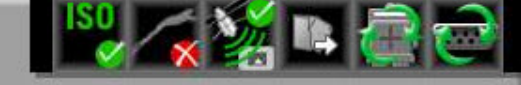

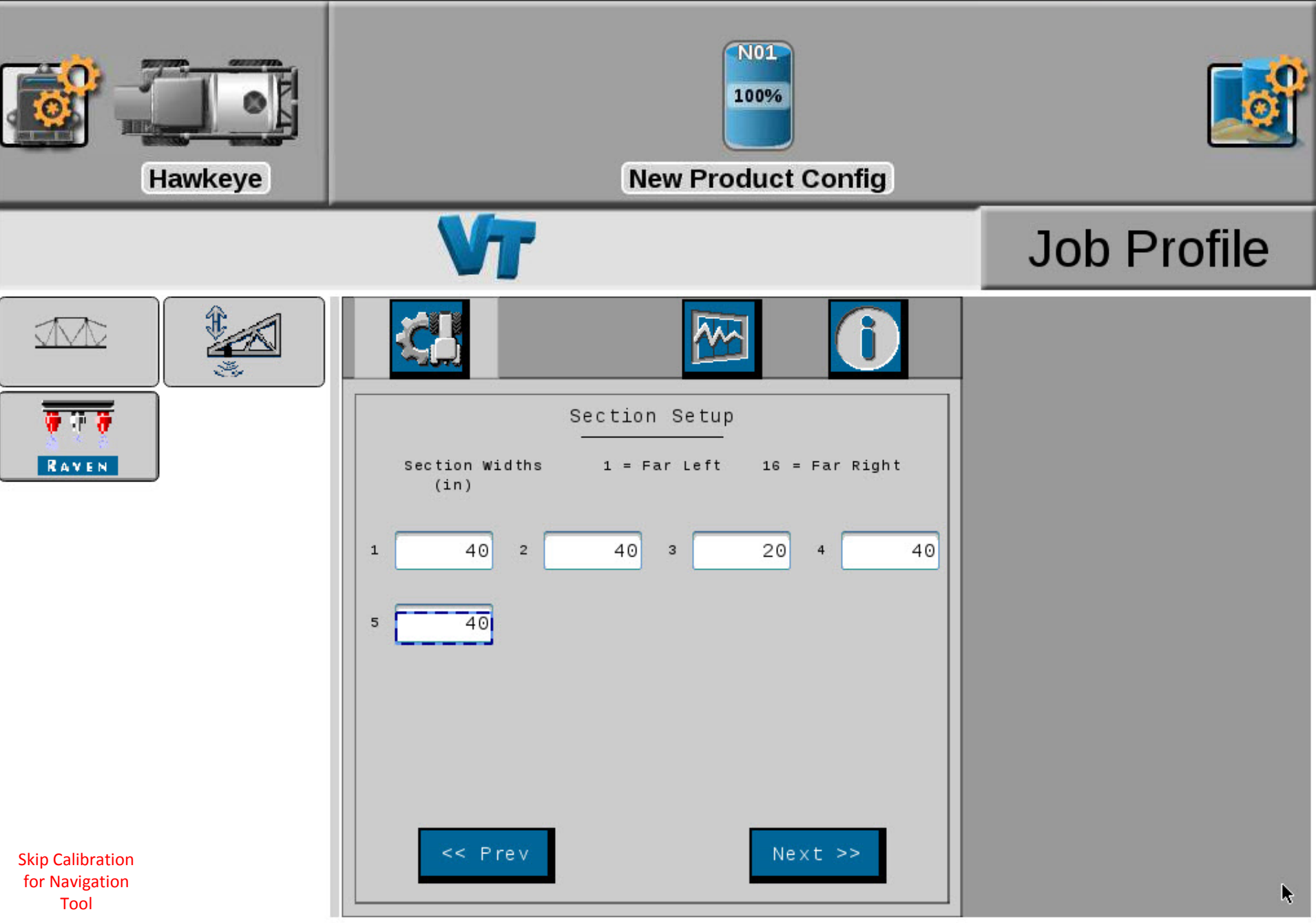

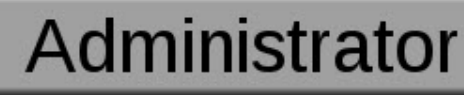

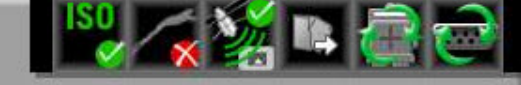

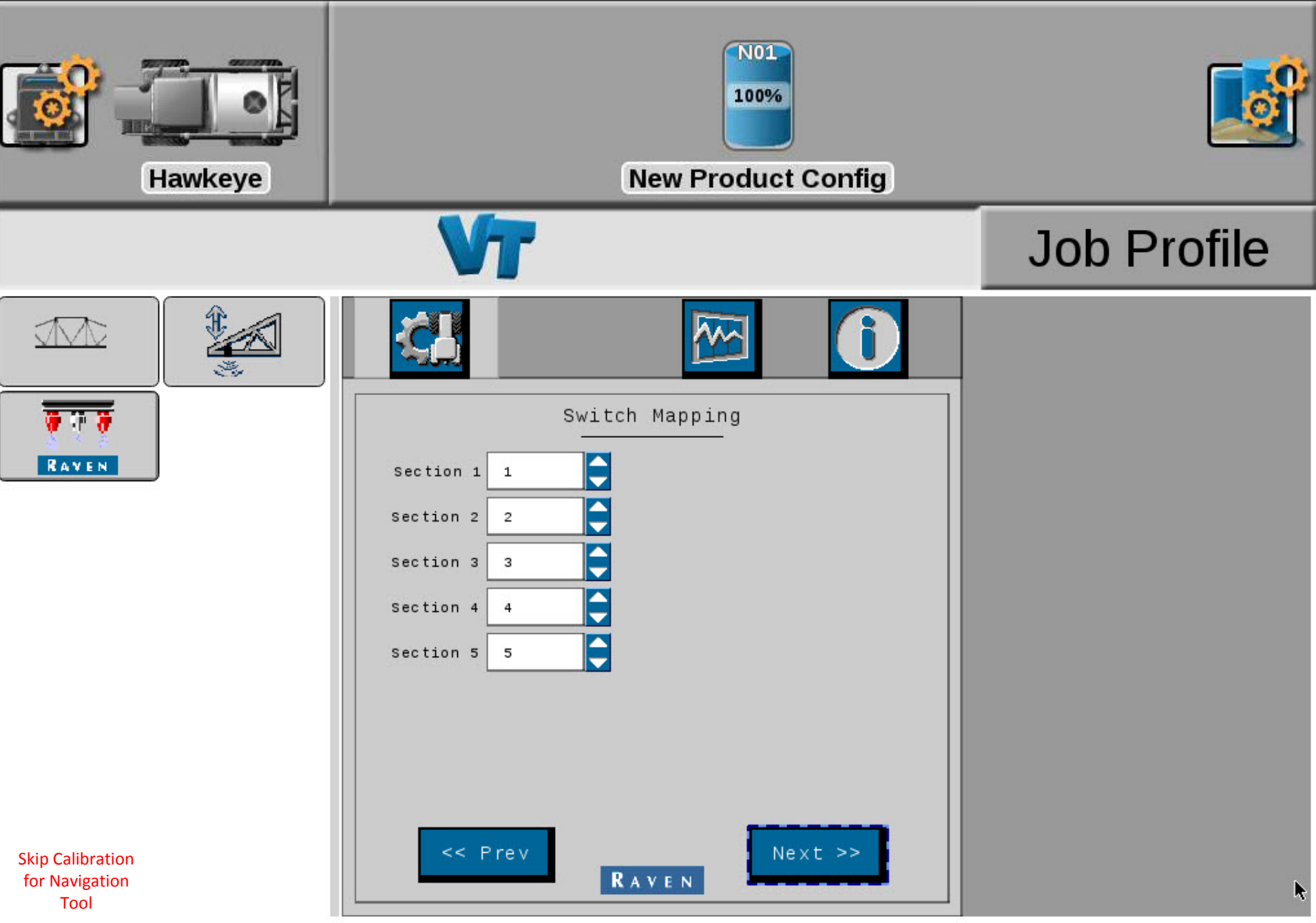

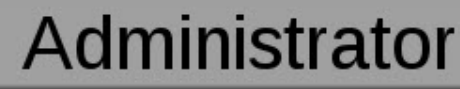

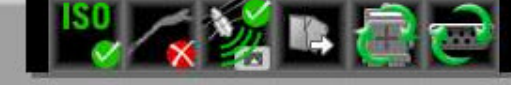

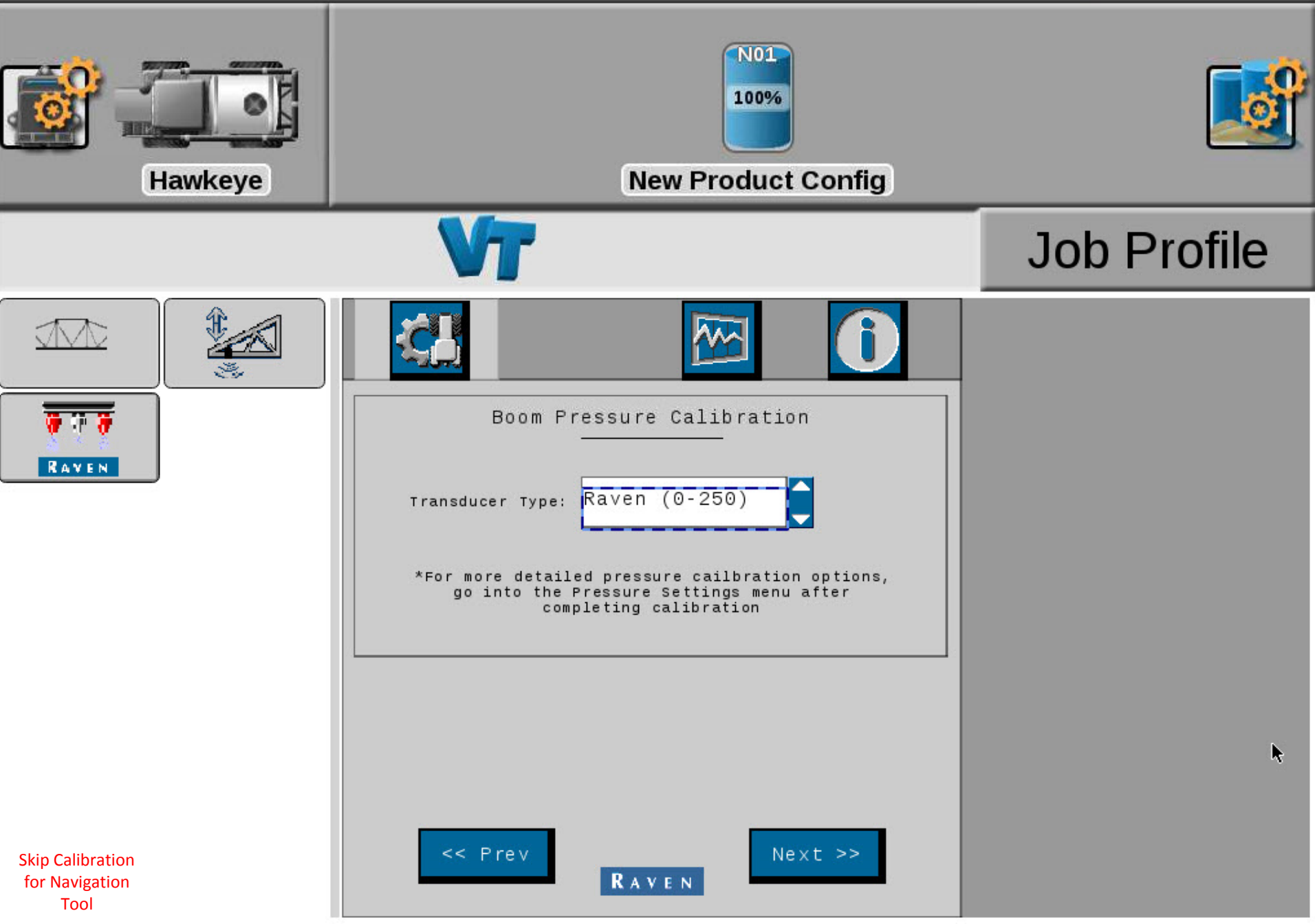

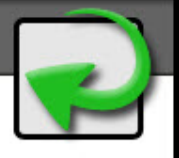

| Raven  | (0-250) |
|--------|---------|
| Other  | (0-150) |
| Custom | ı       |

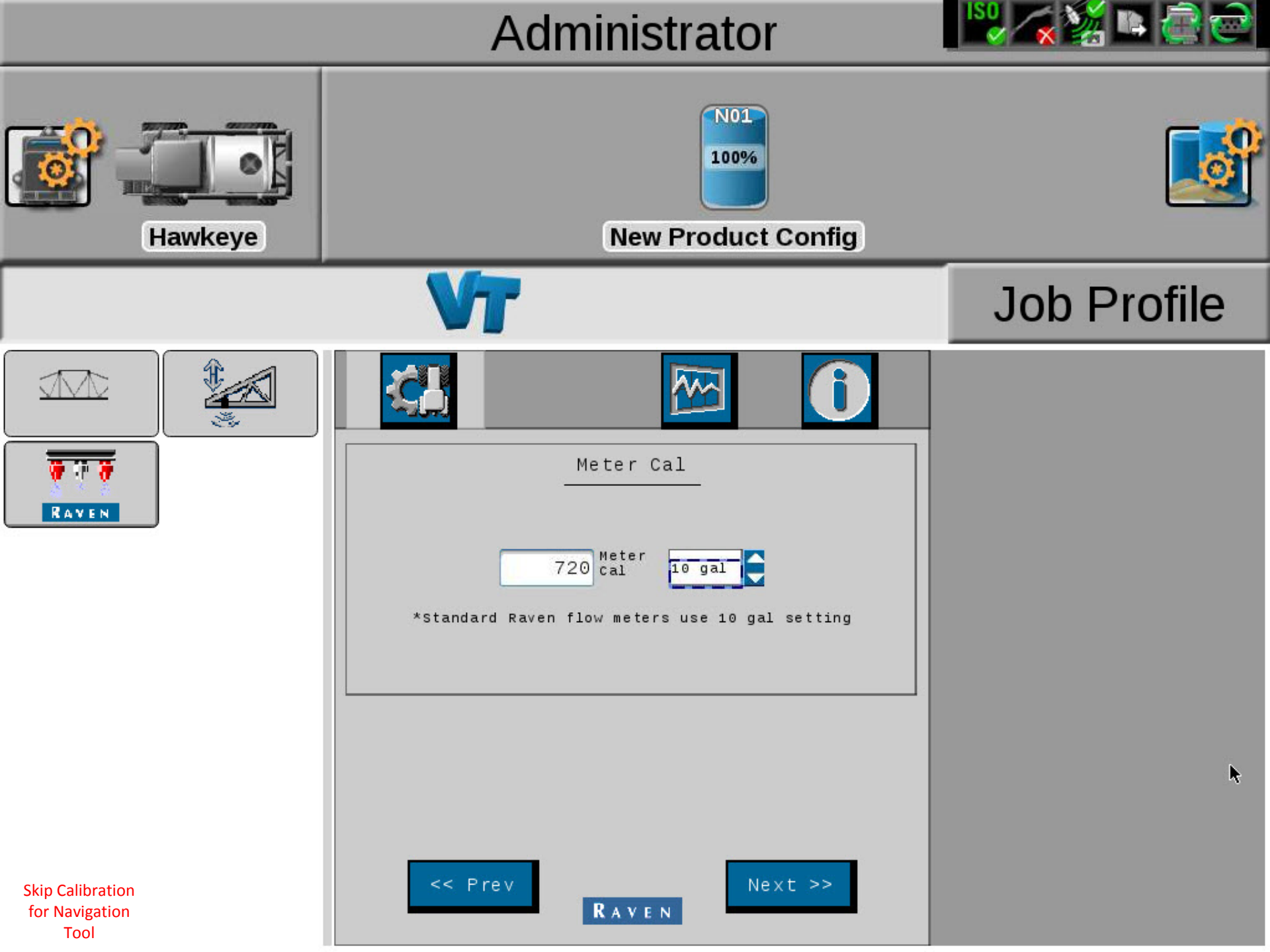

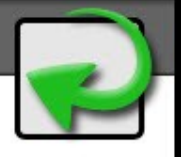

| L  |    |     |    |
|----|----|-----|----|
| 1  | 0  | Ļ   |    |
| g  | al | 2   |    |
| 1  | 0  | ga  | al |
| I  | G  | ia. | L  |
| m  | L  |     |    |
| f. | 1  | 03  | z  |
| I  | f  | 1   | 0  |

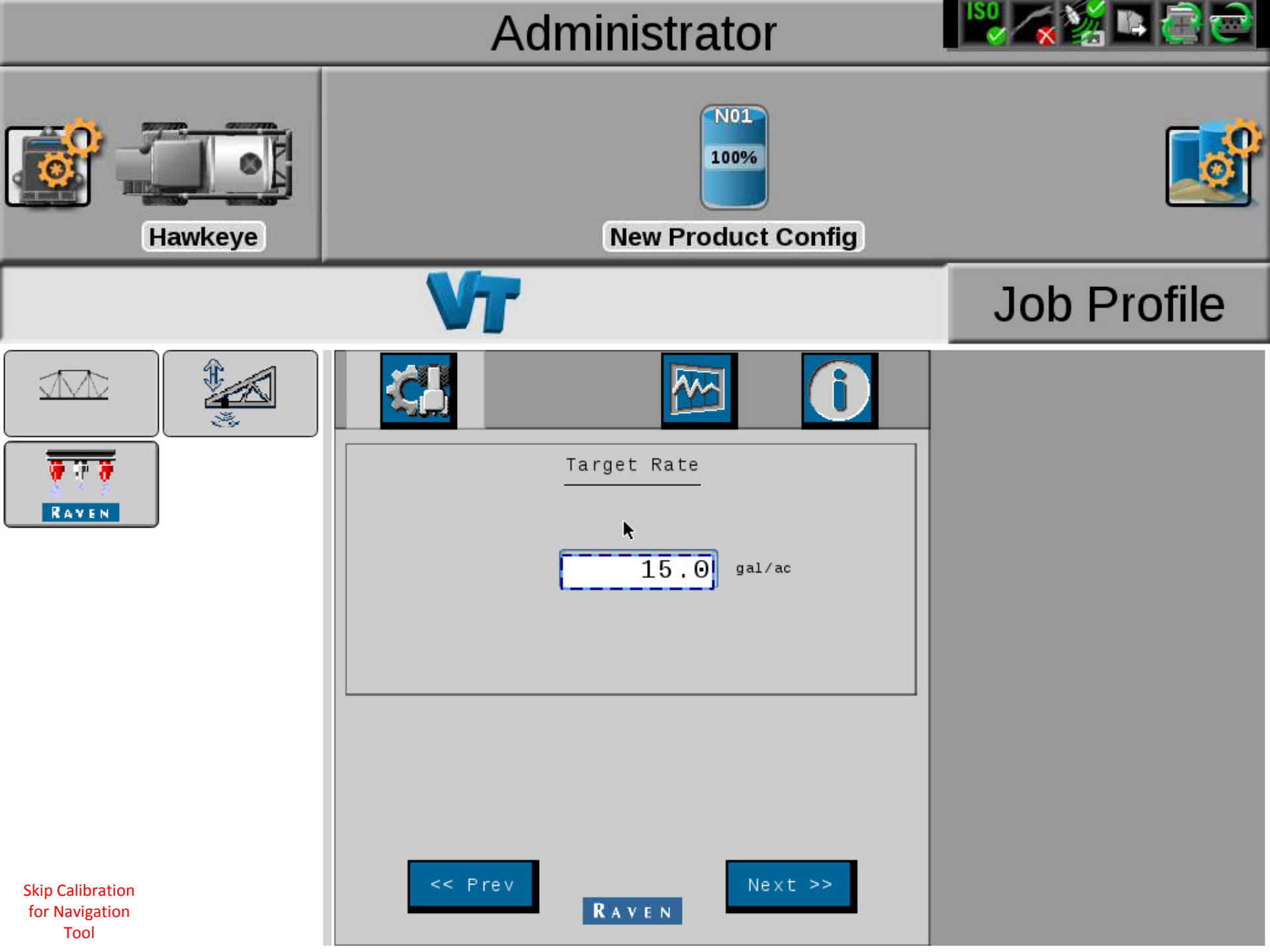

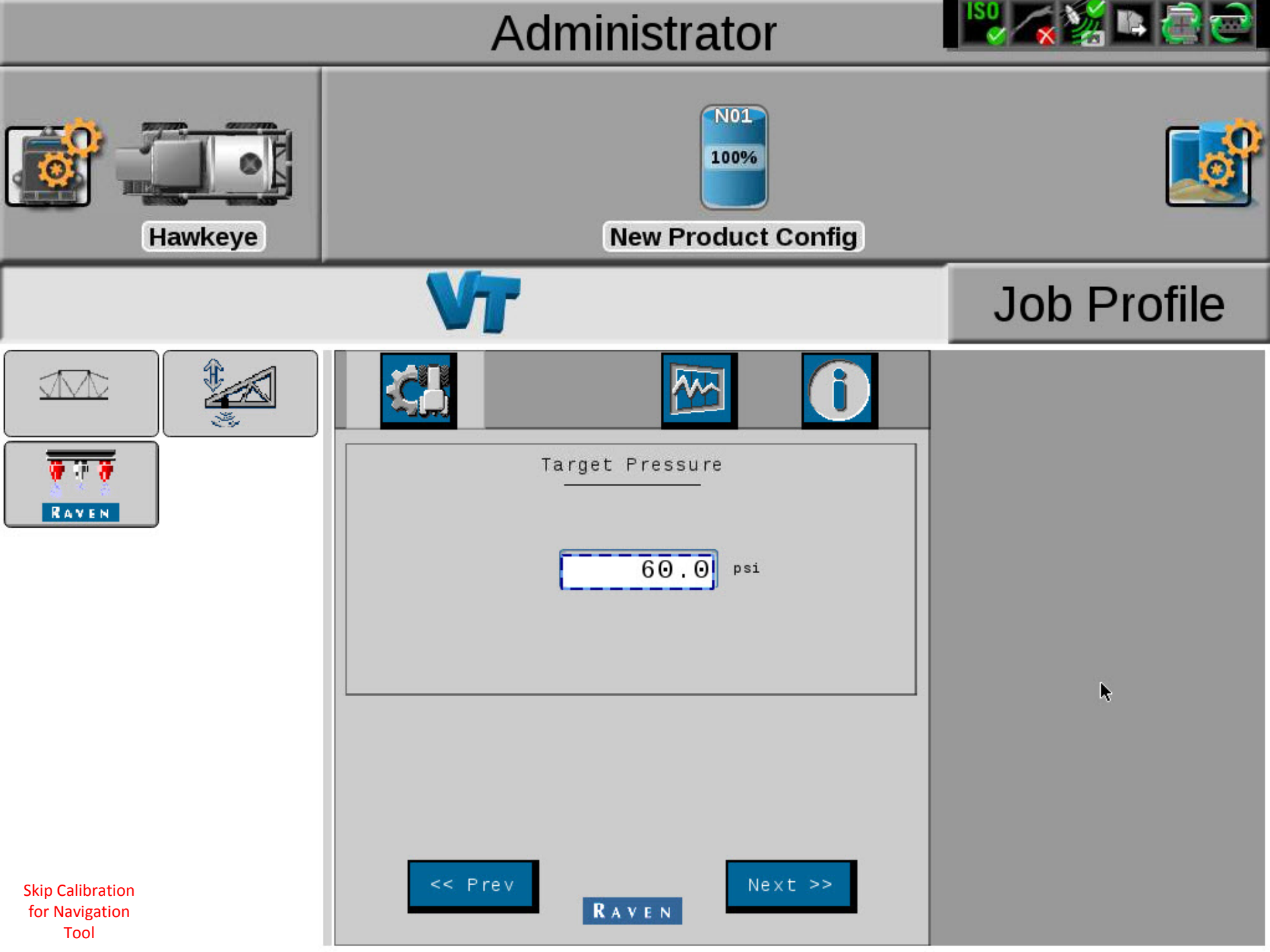

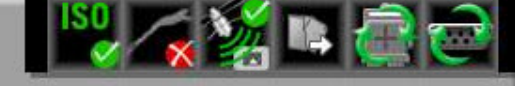

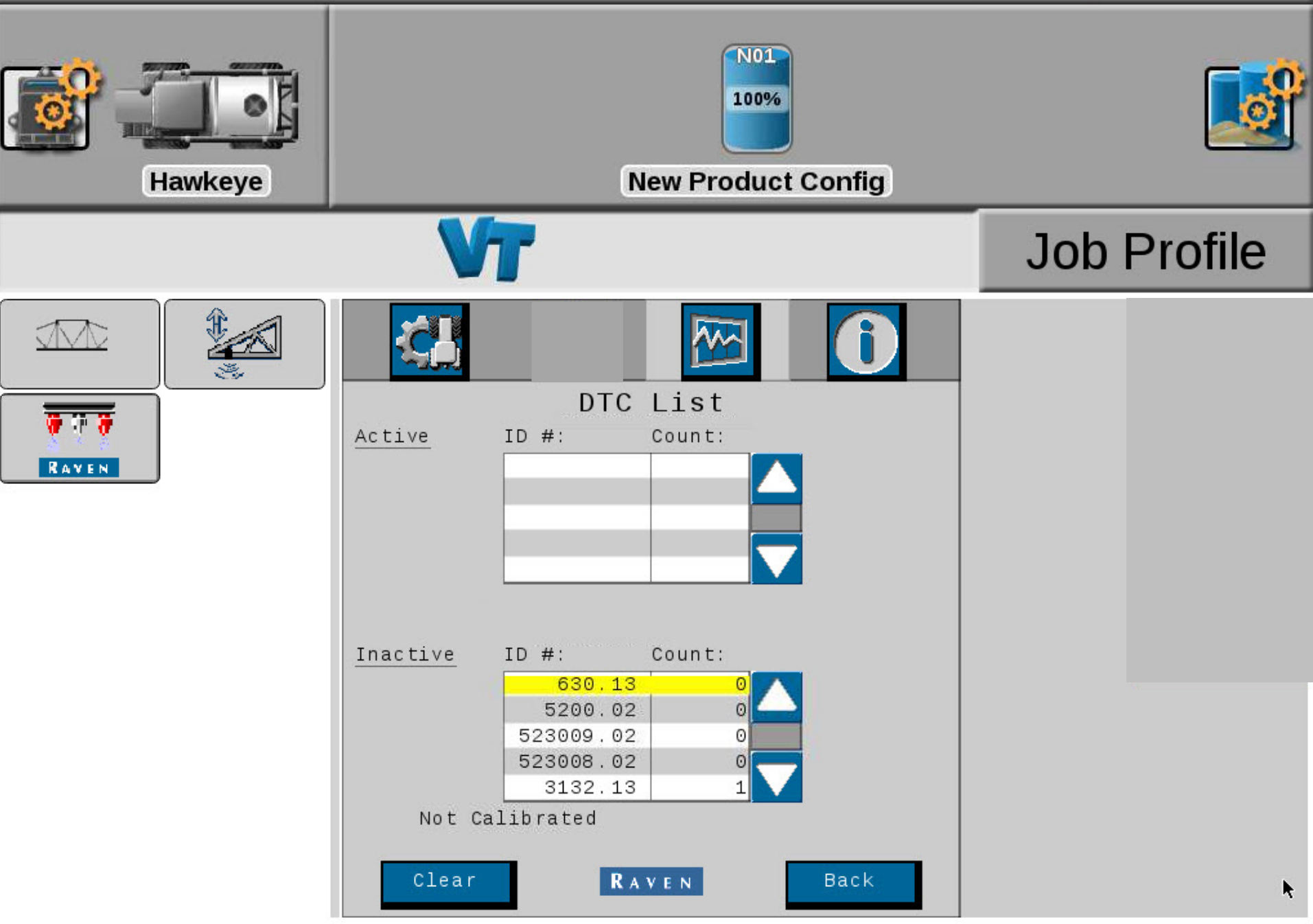

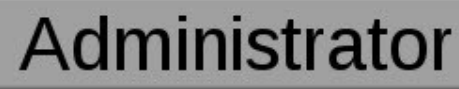

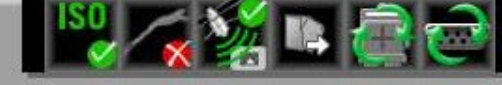

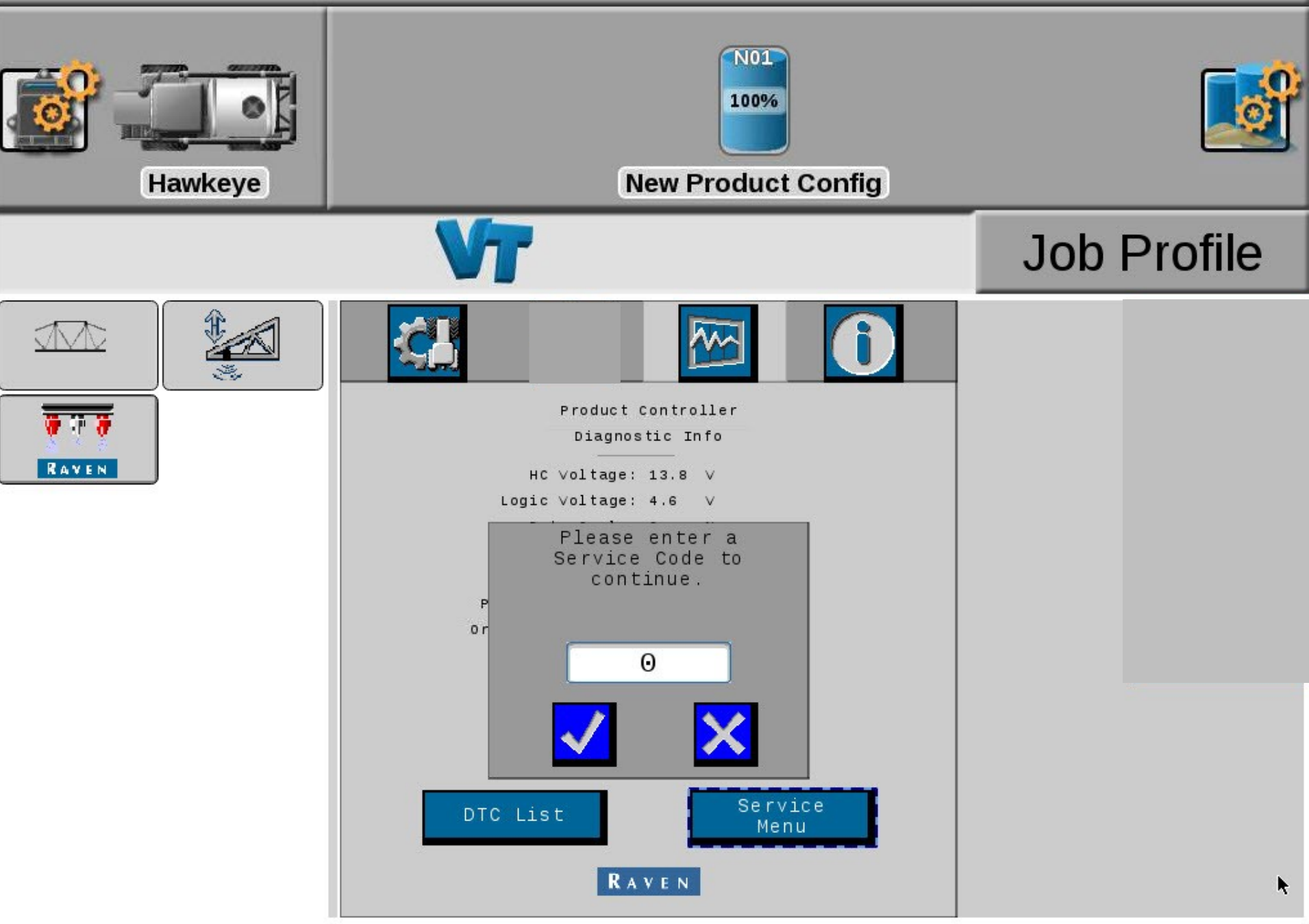

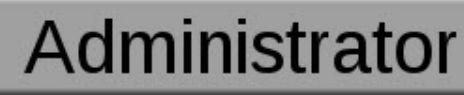

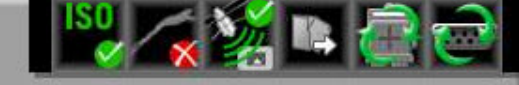

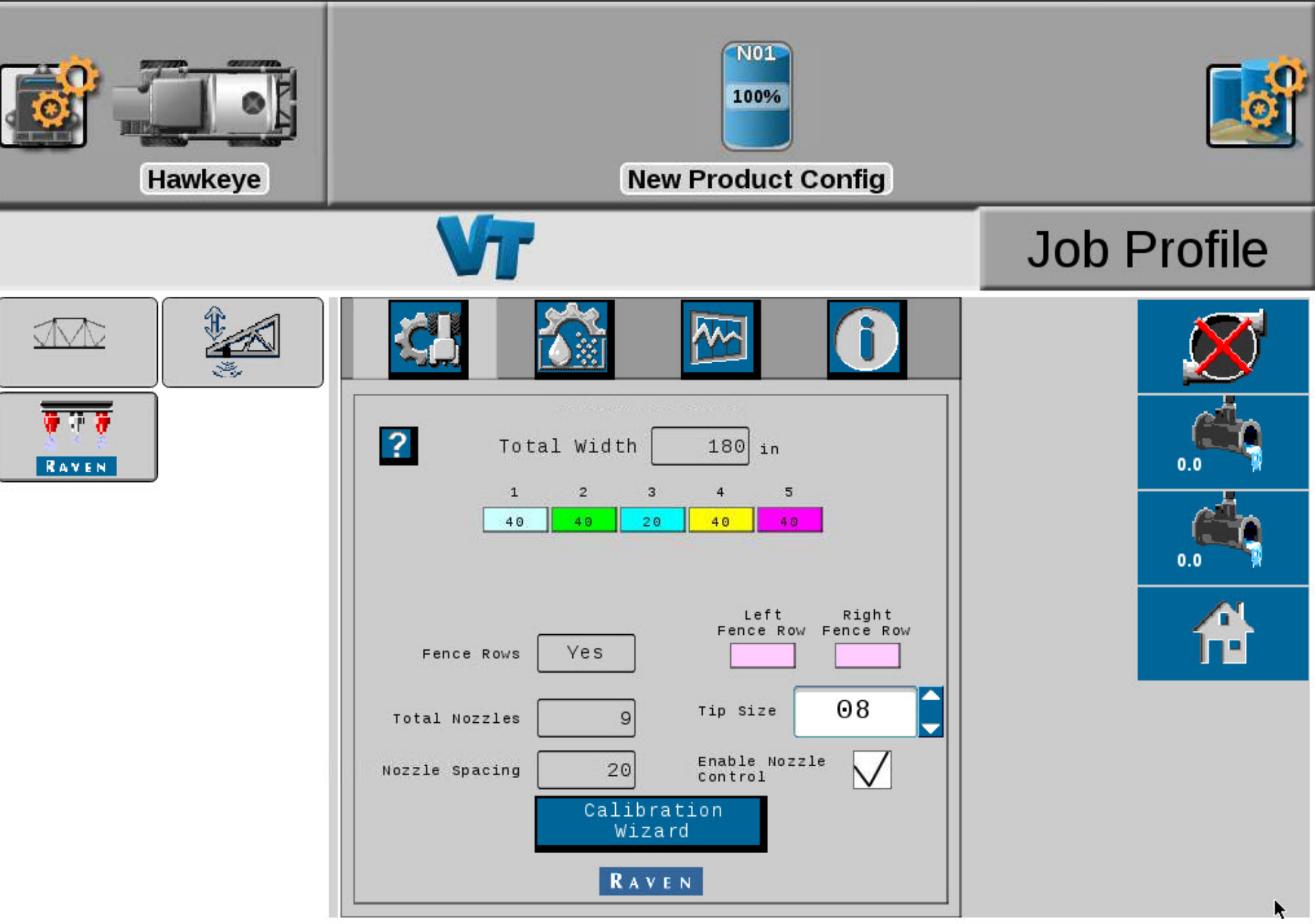

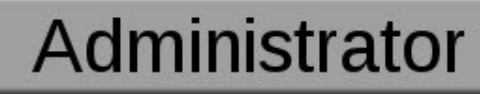

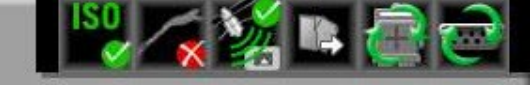

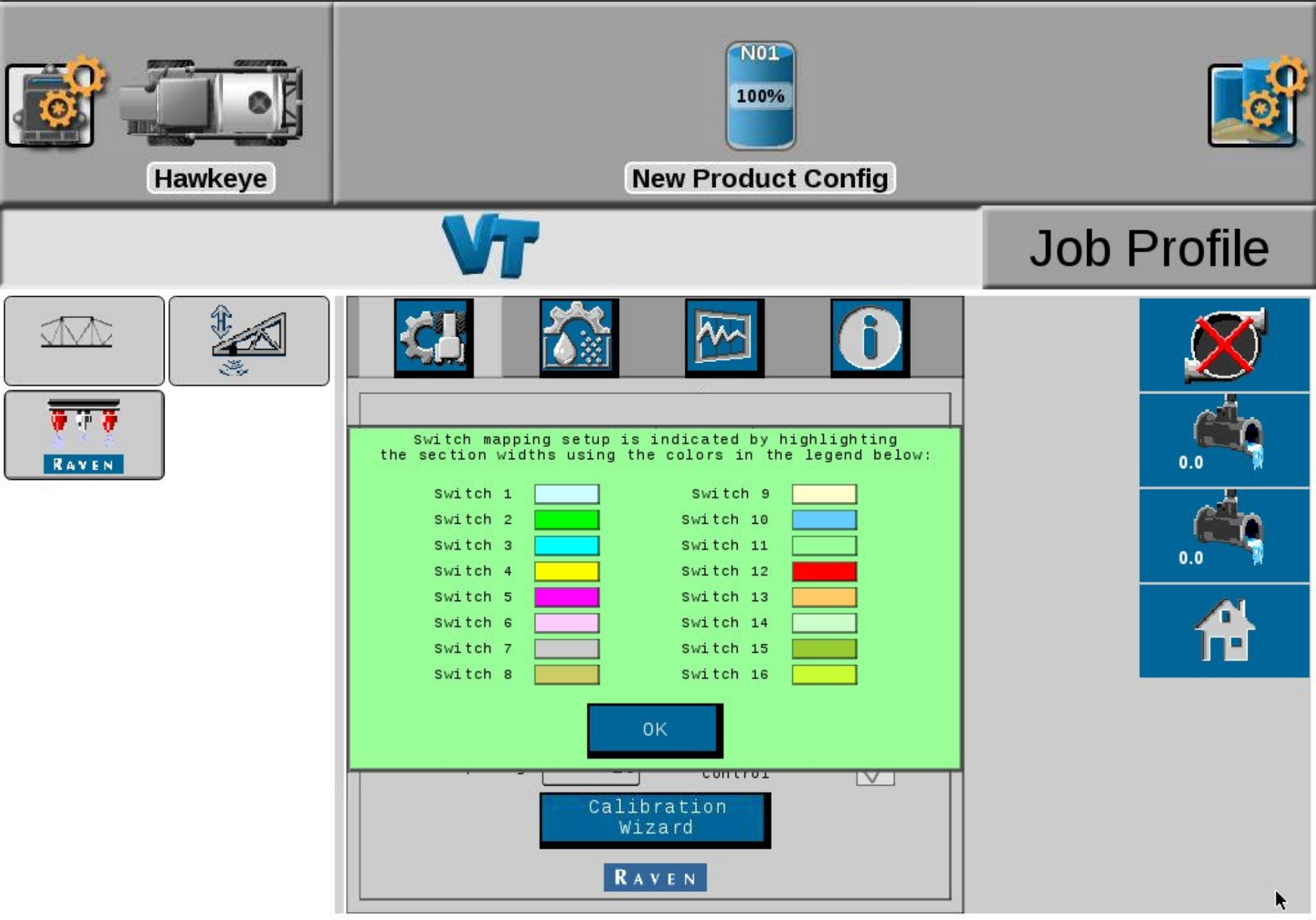

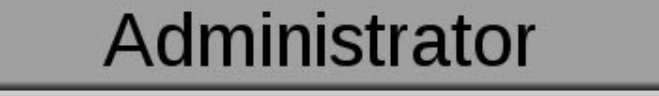

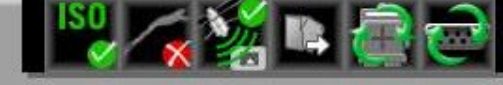

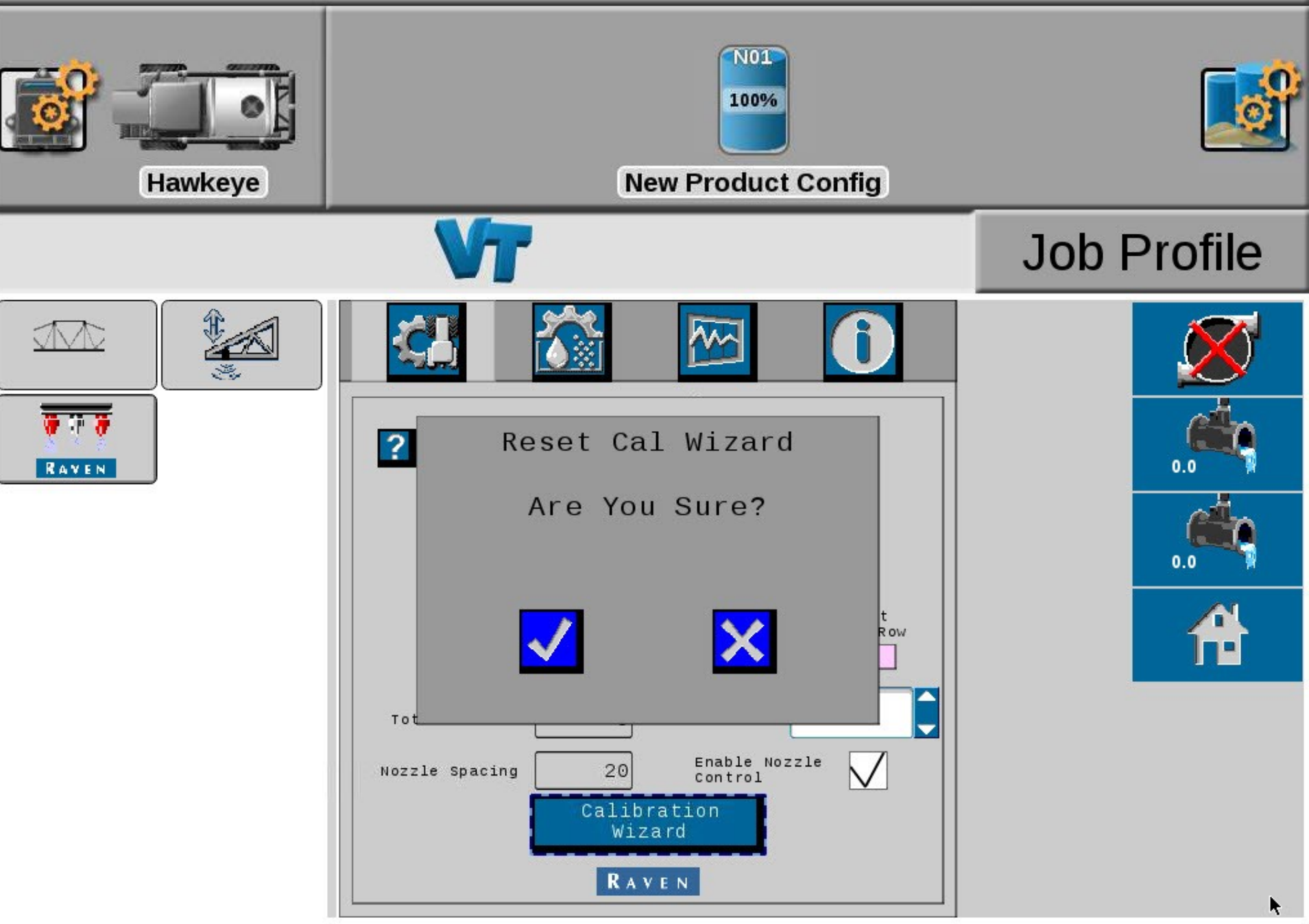

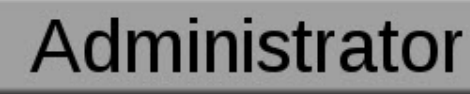

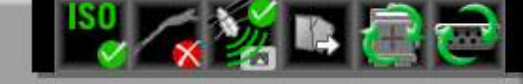

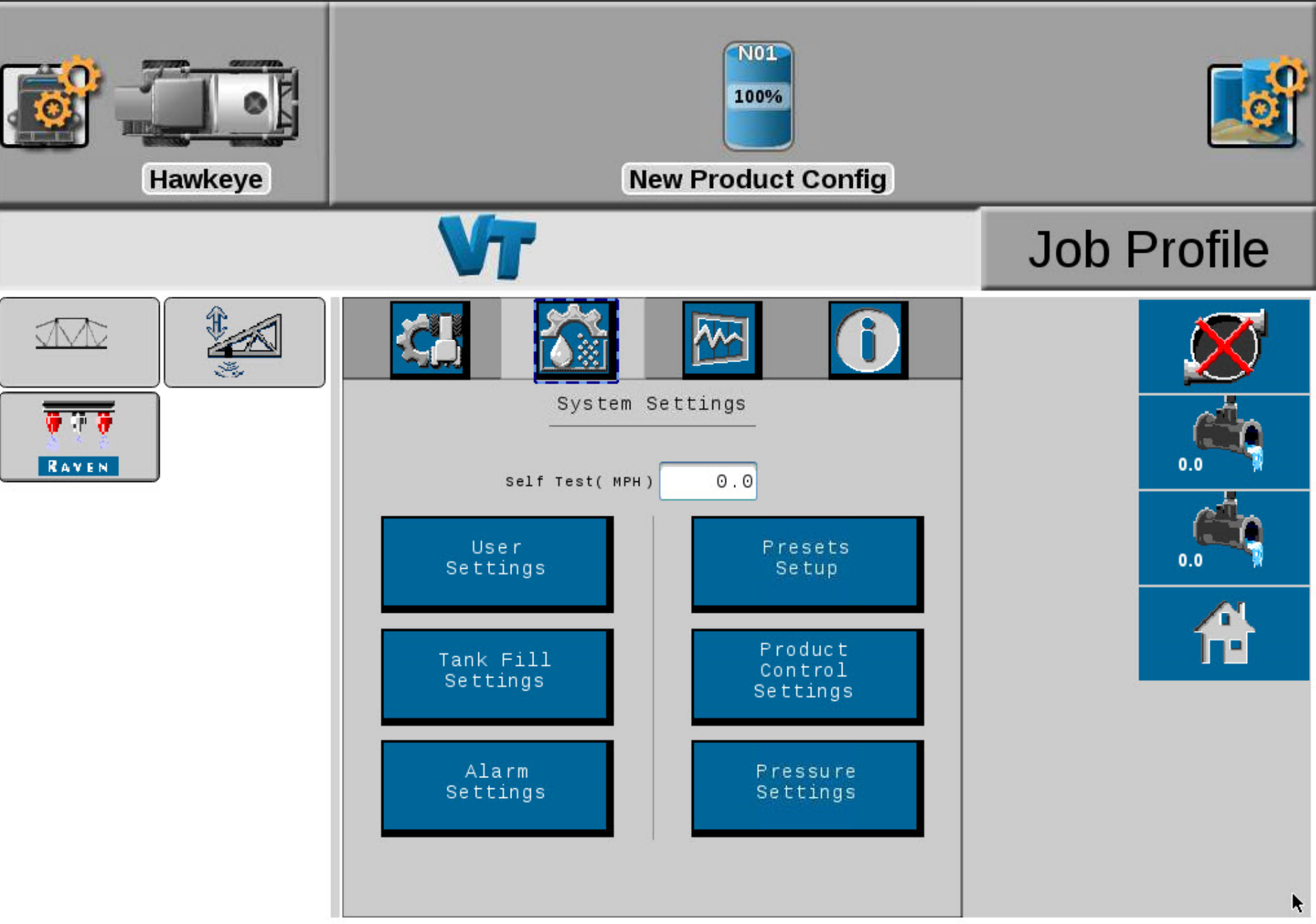

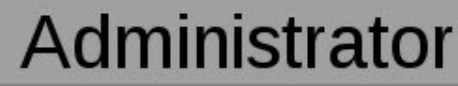

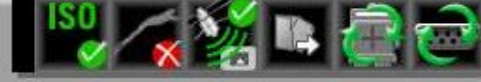

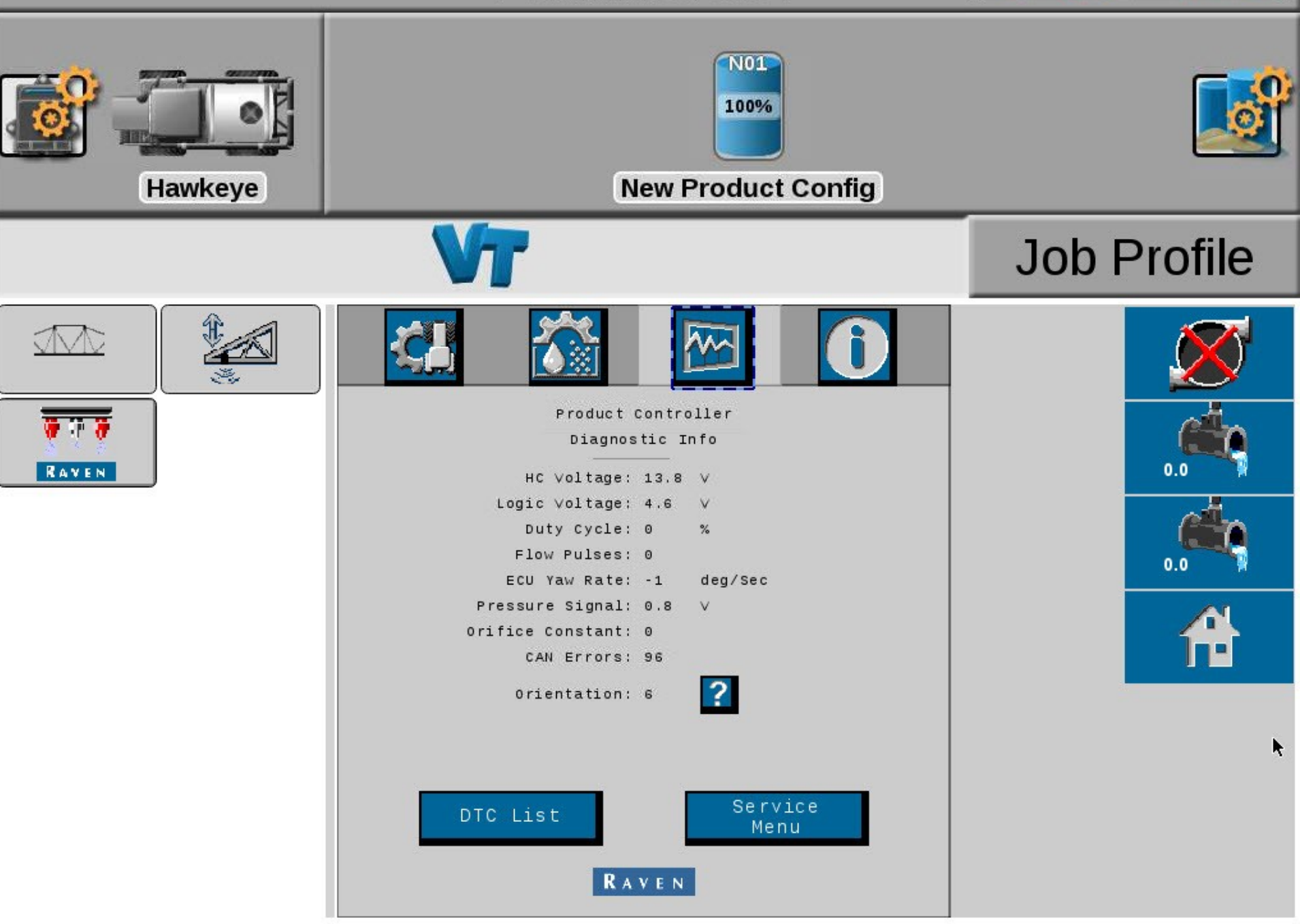

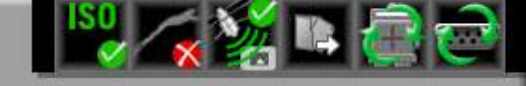

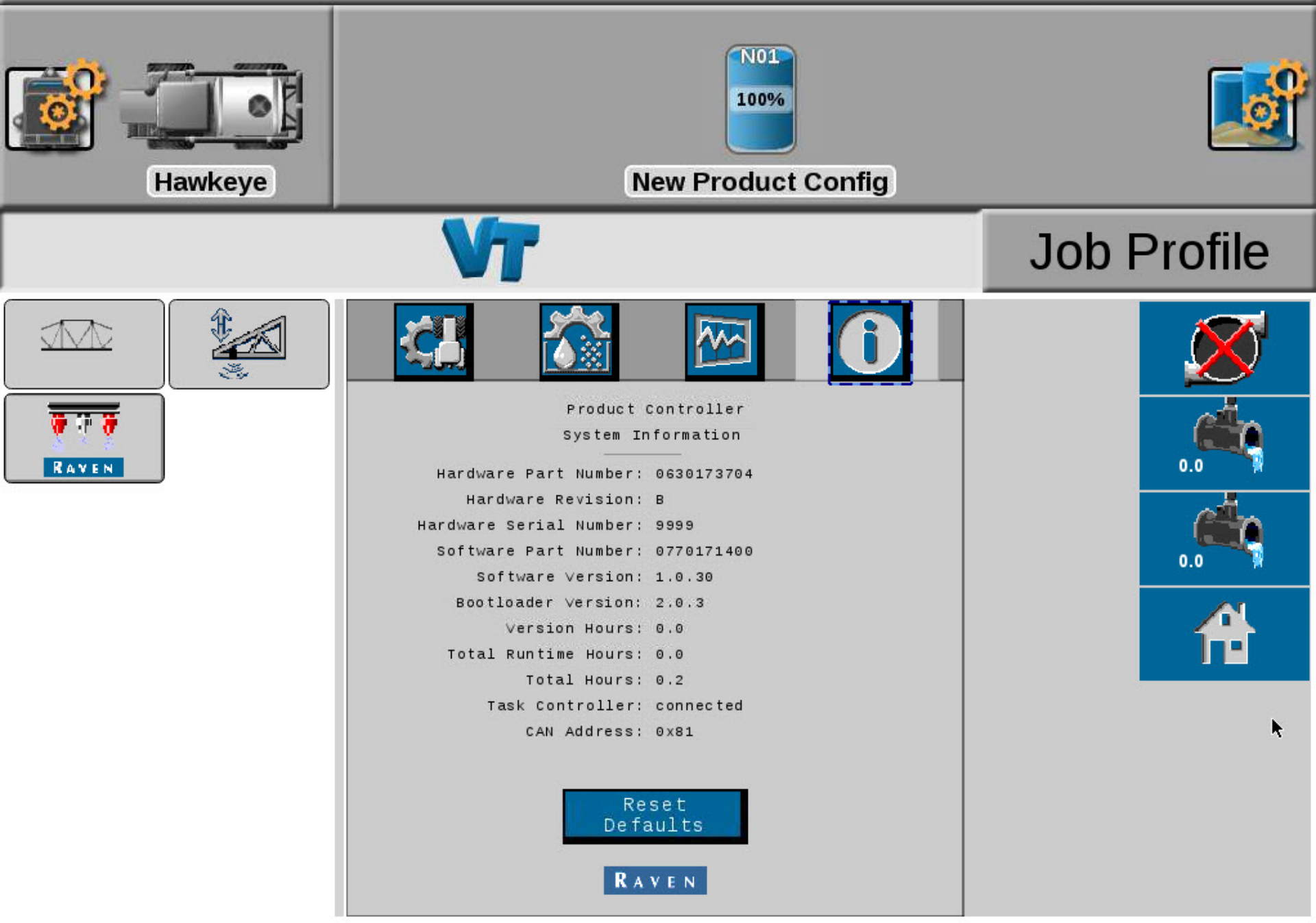

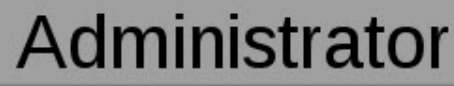

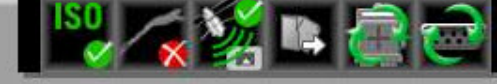

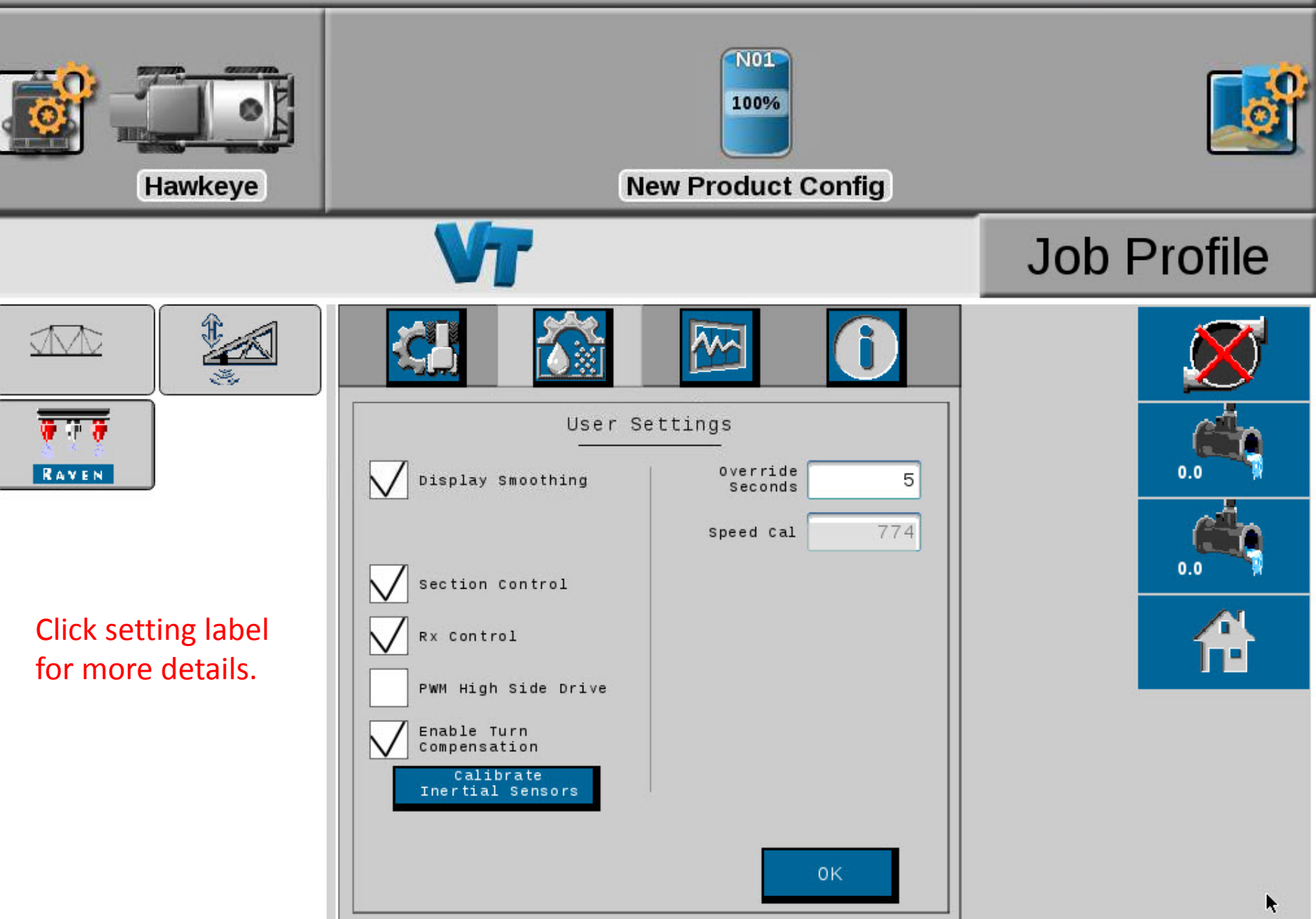

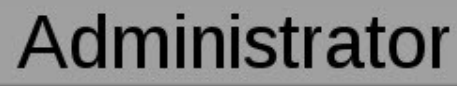

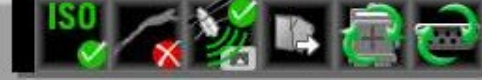

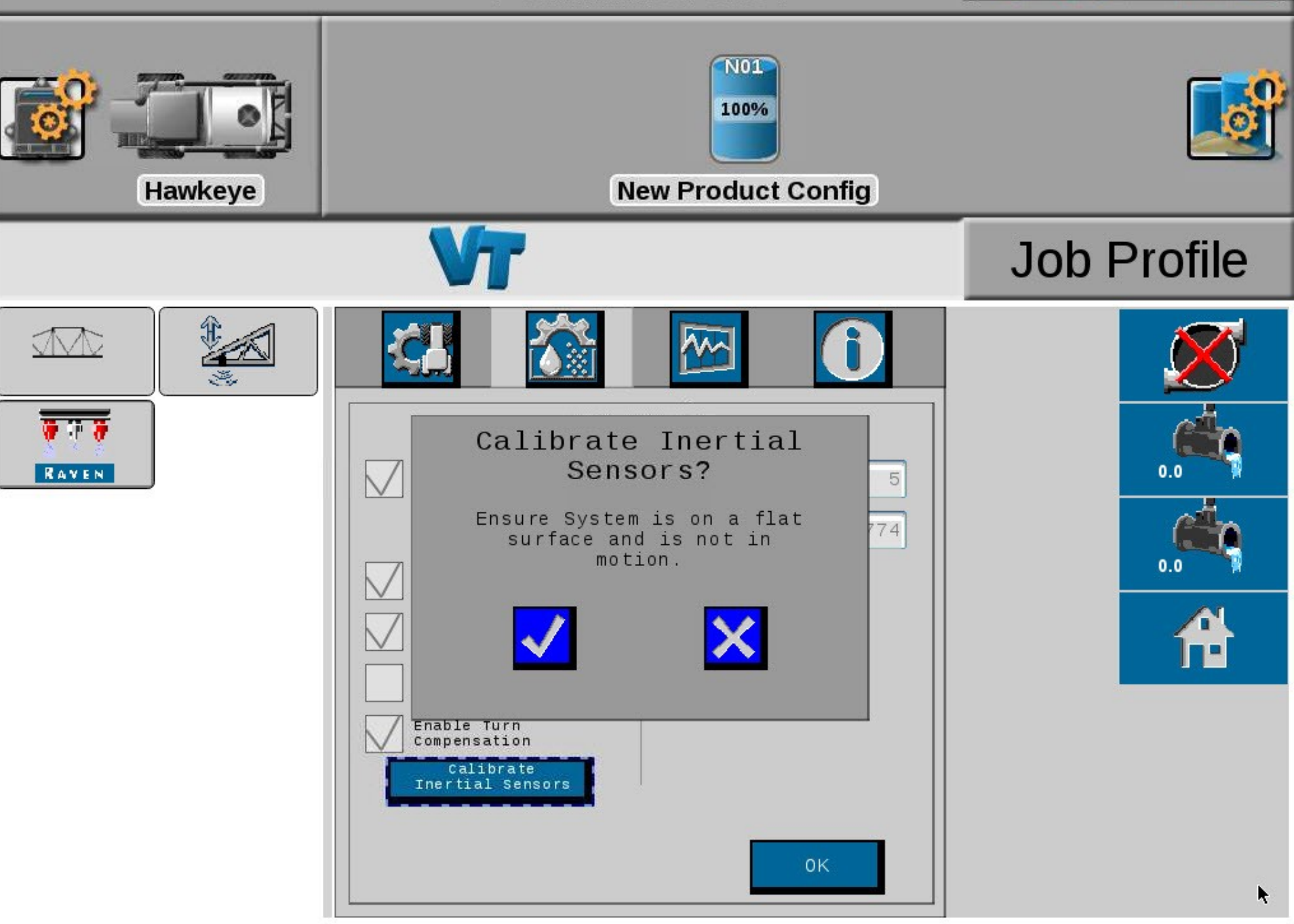

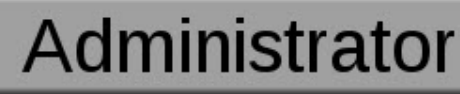

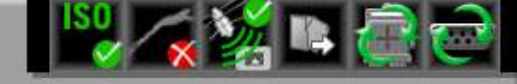

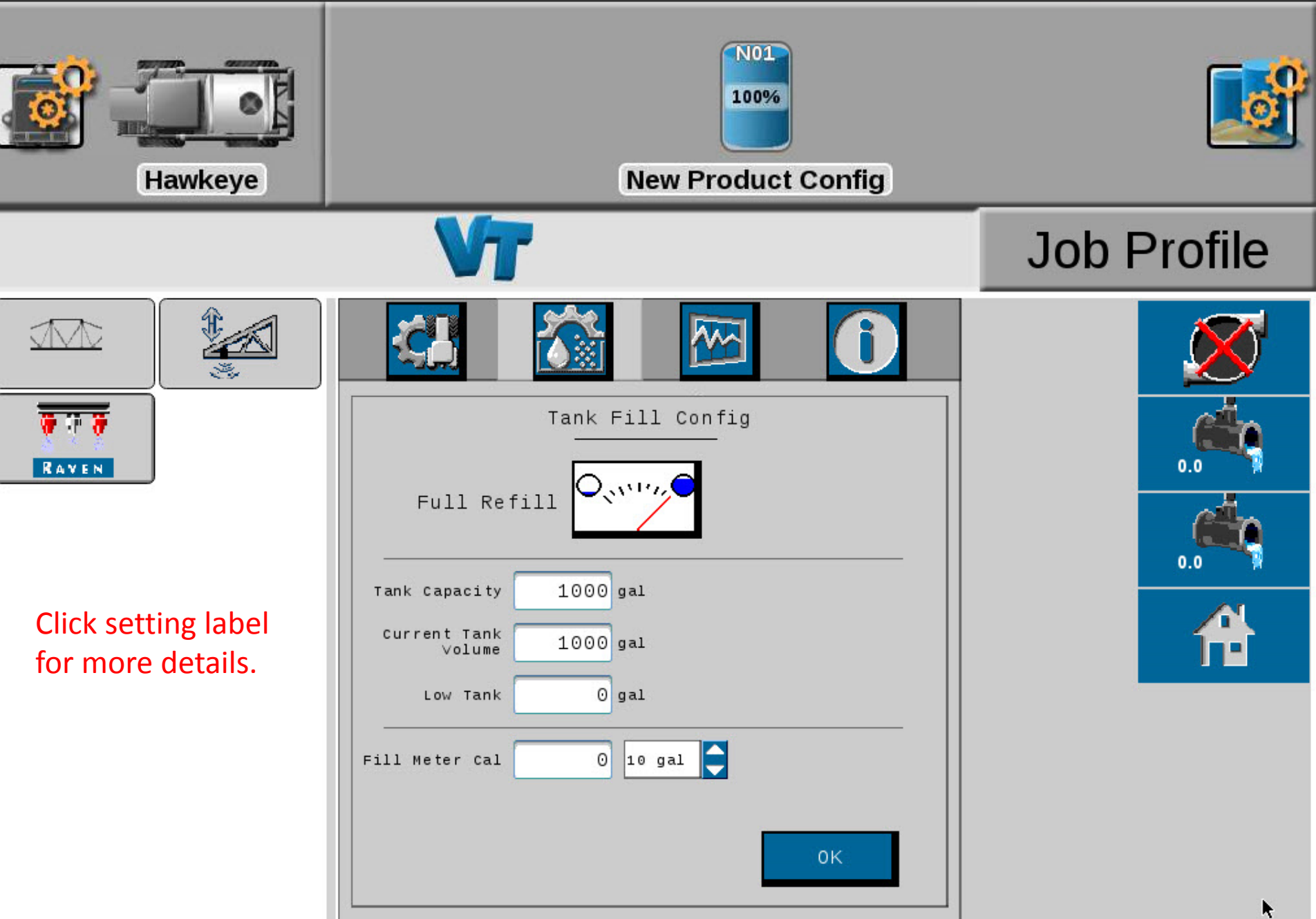

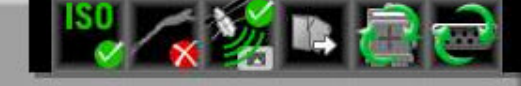

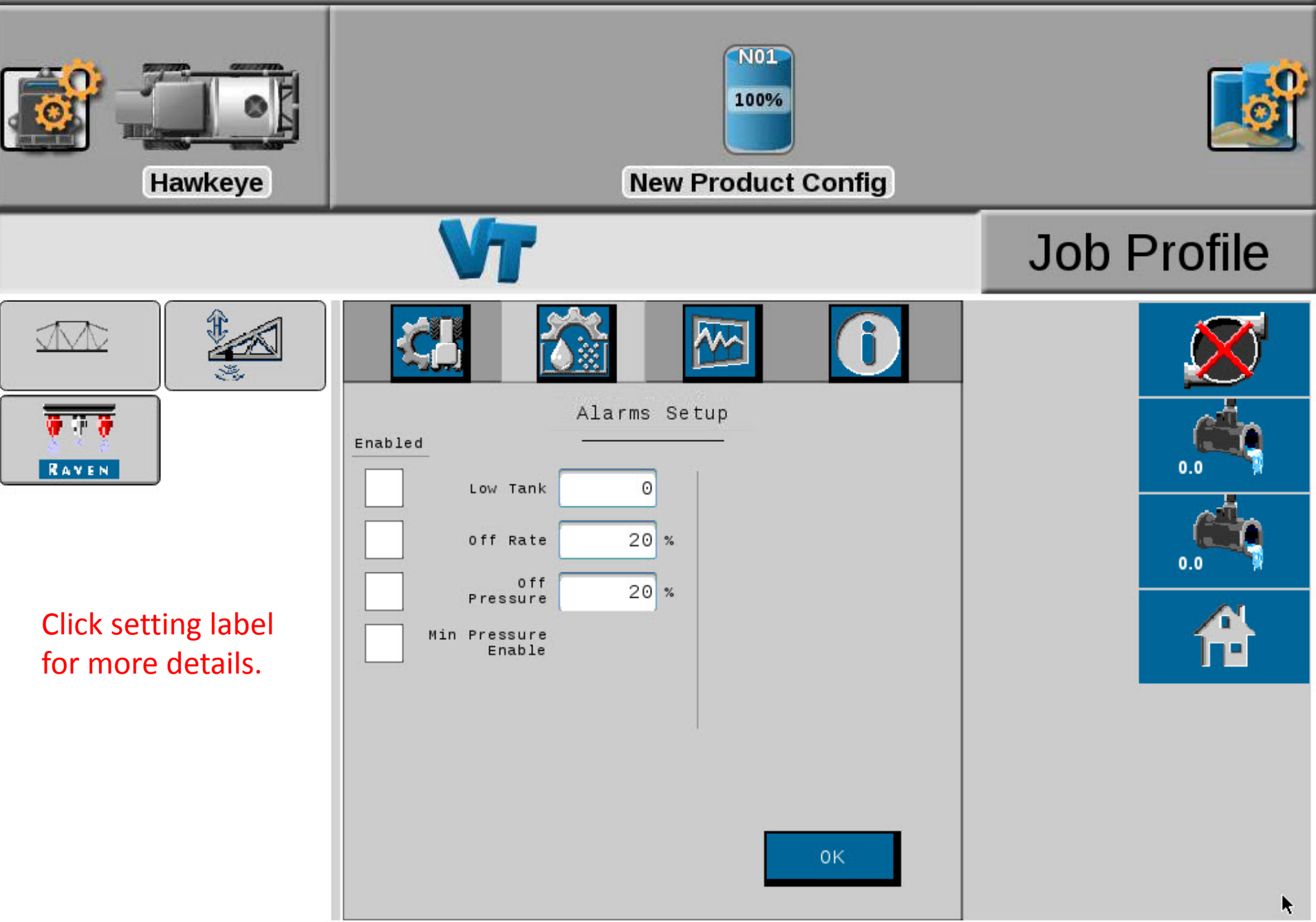

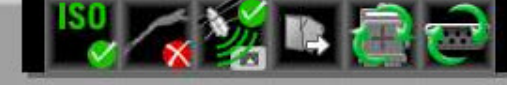

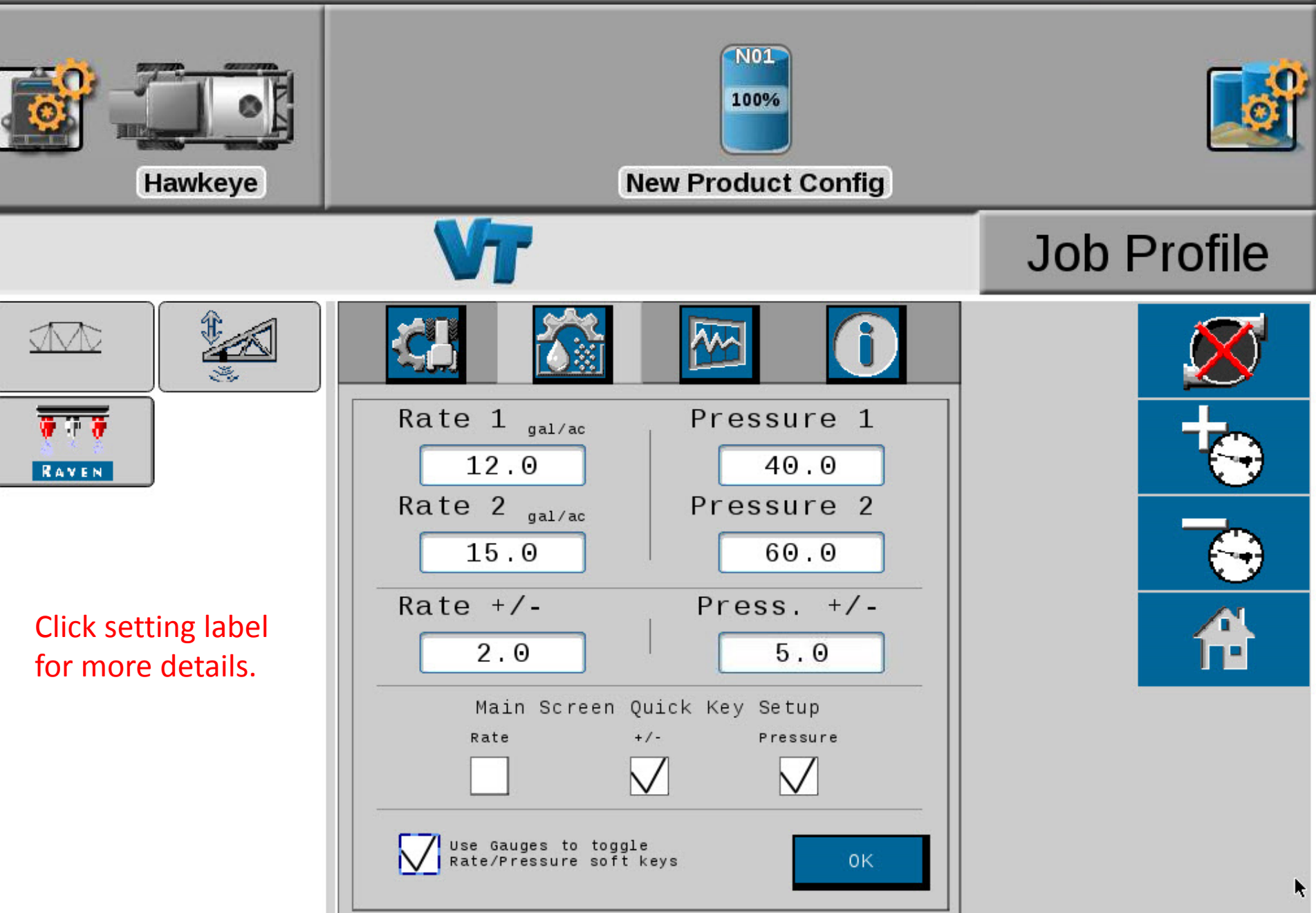

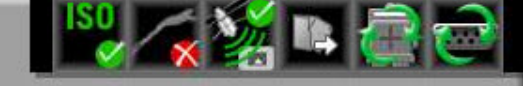

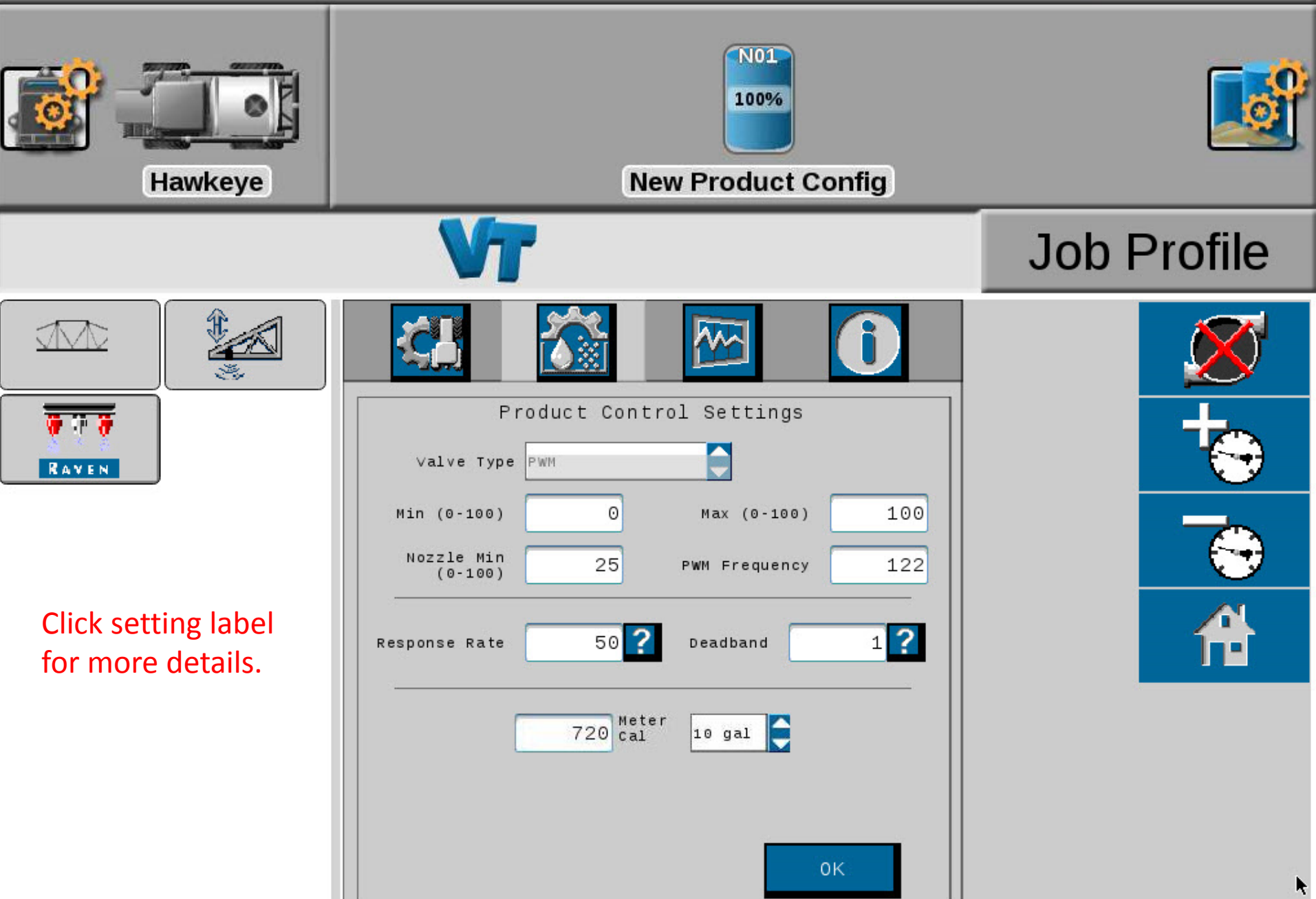

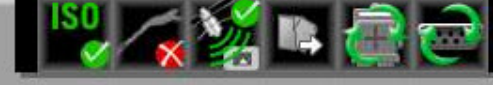

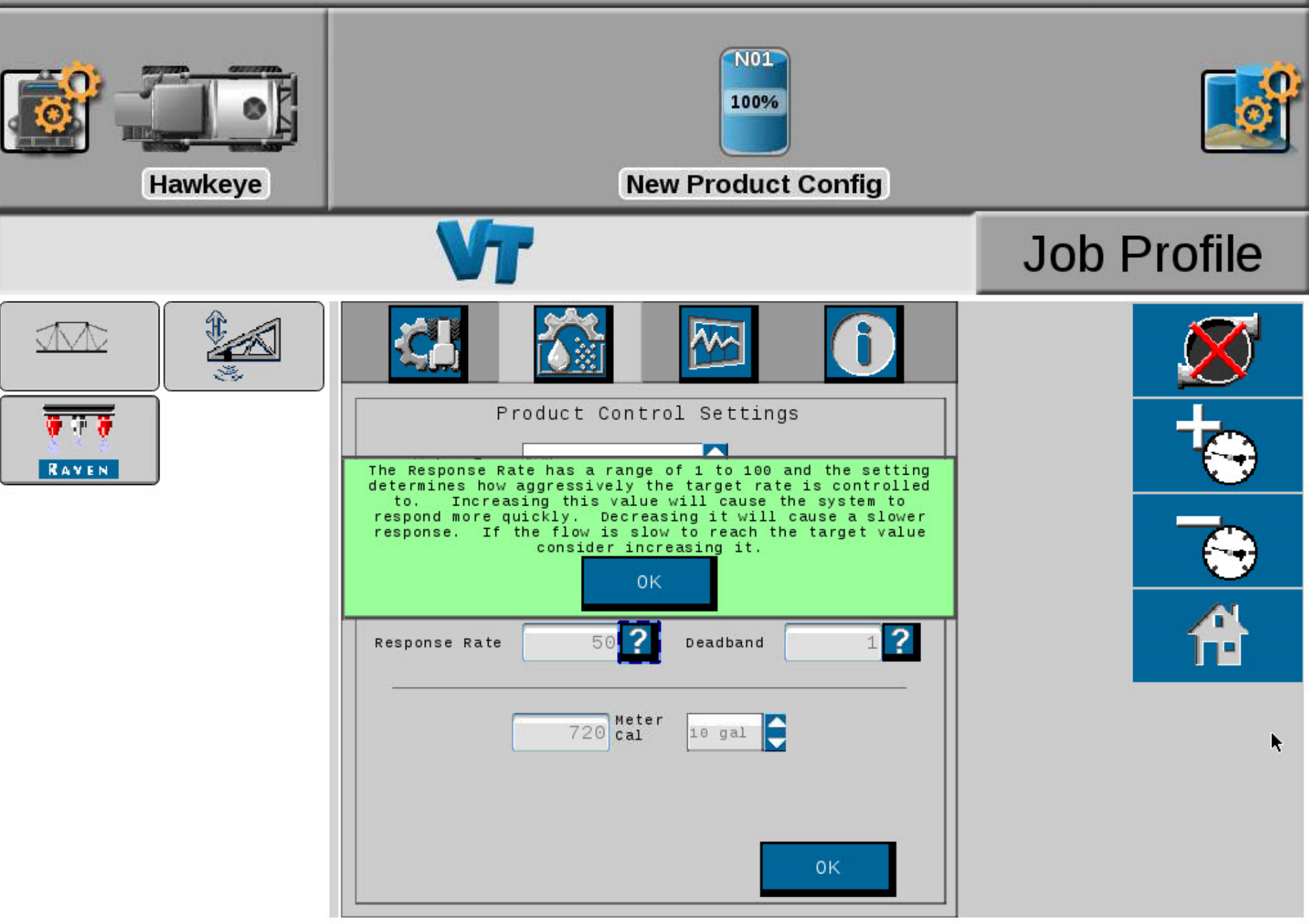
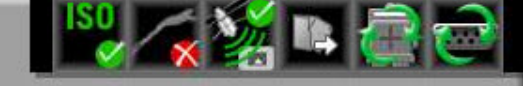

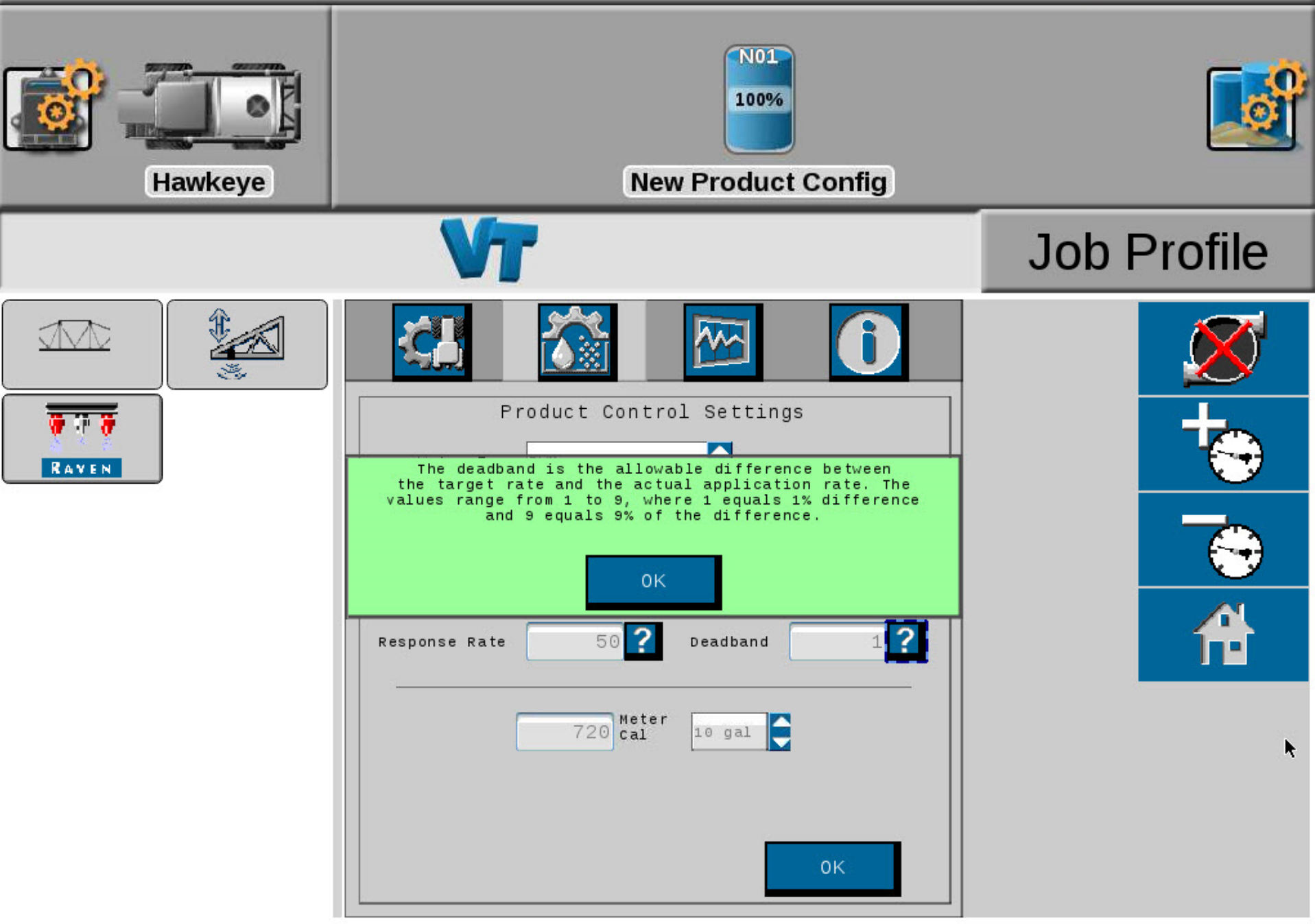

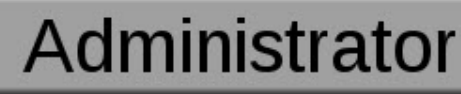

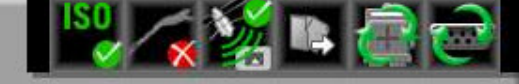

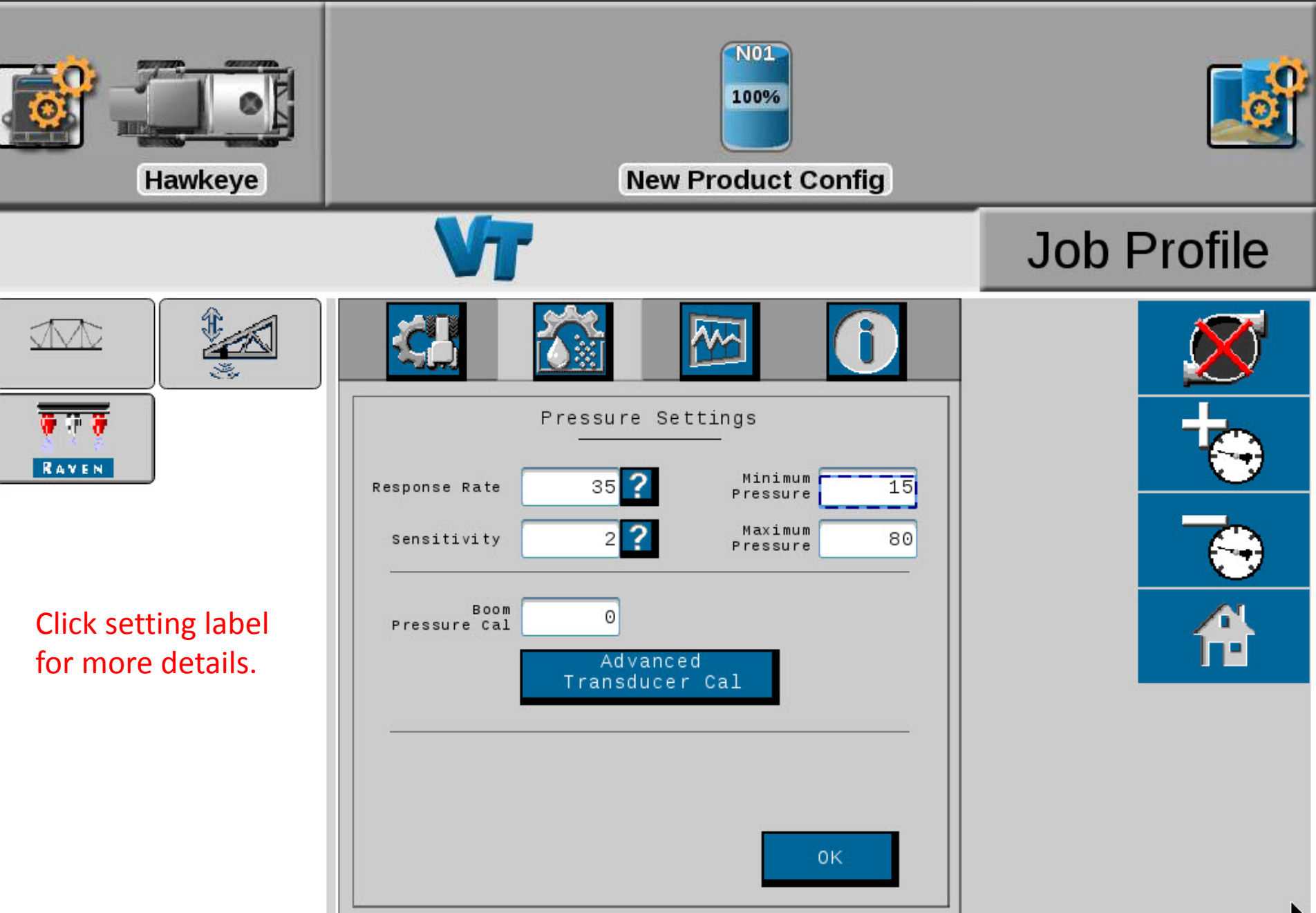

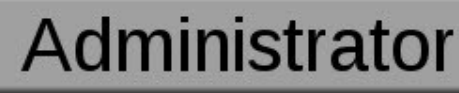

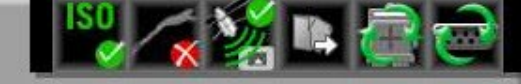

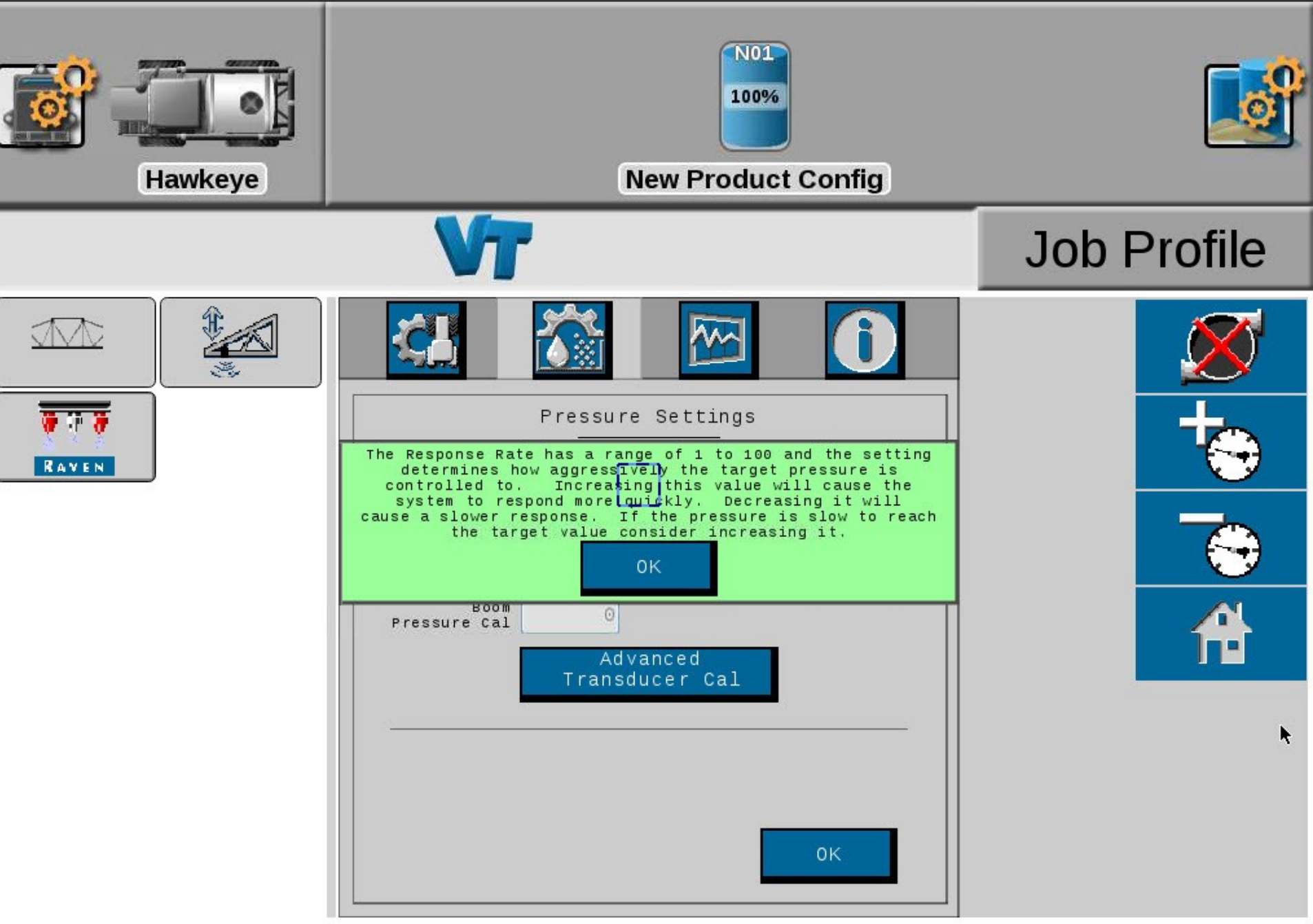

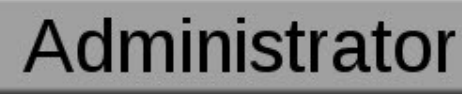

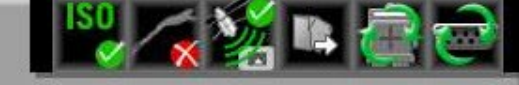

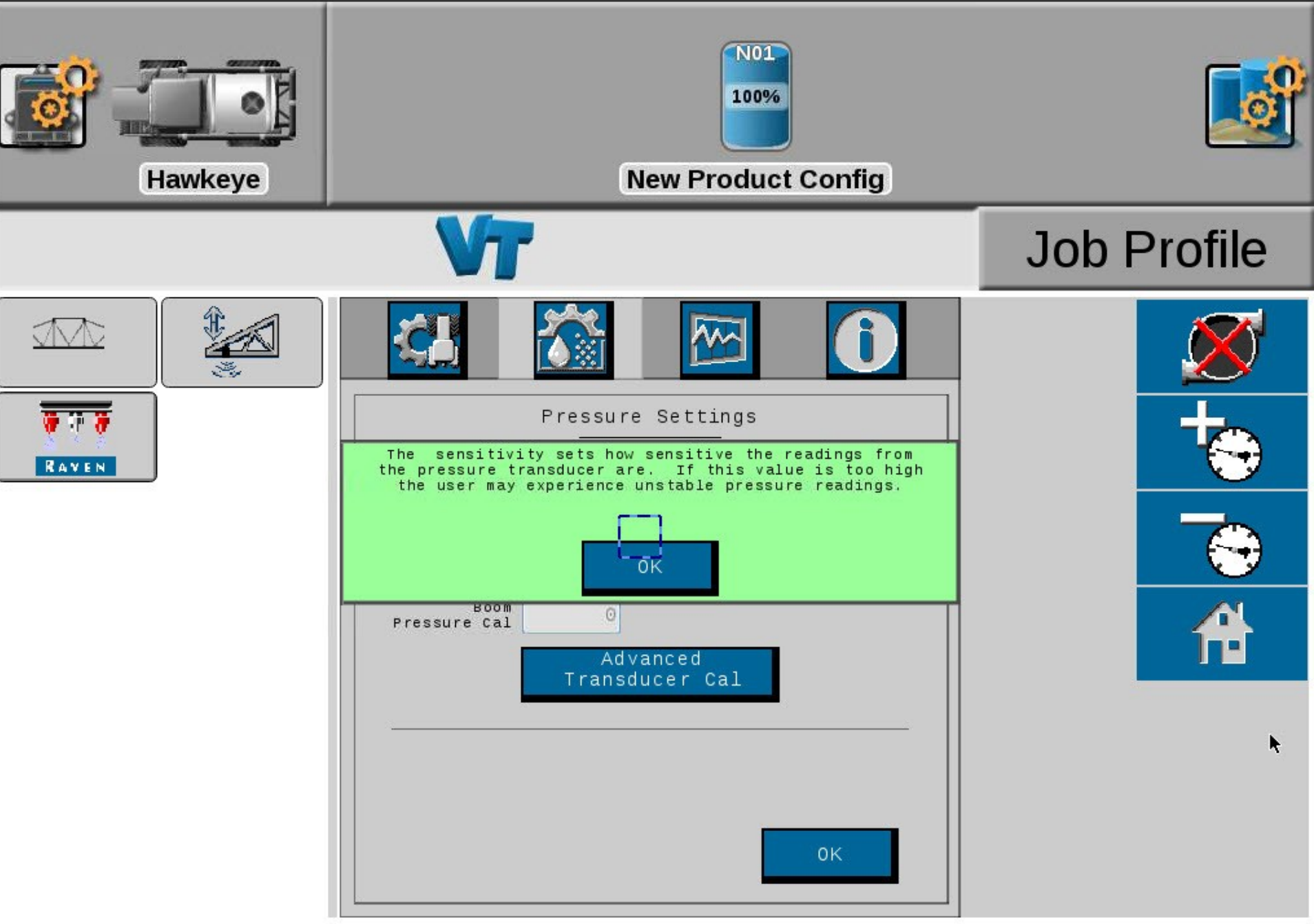

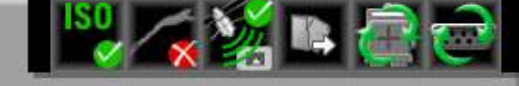

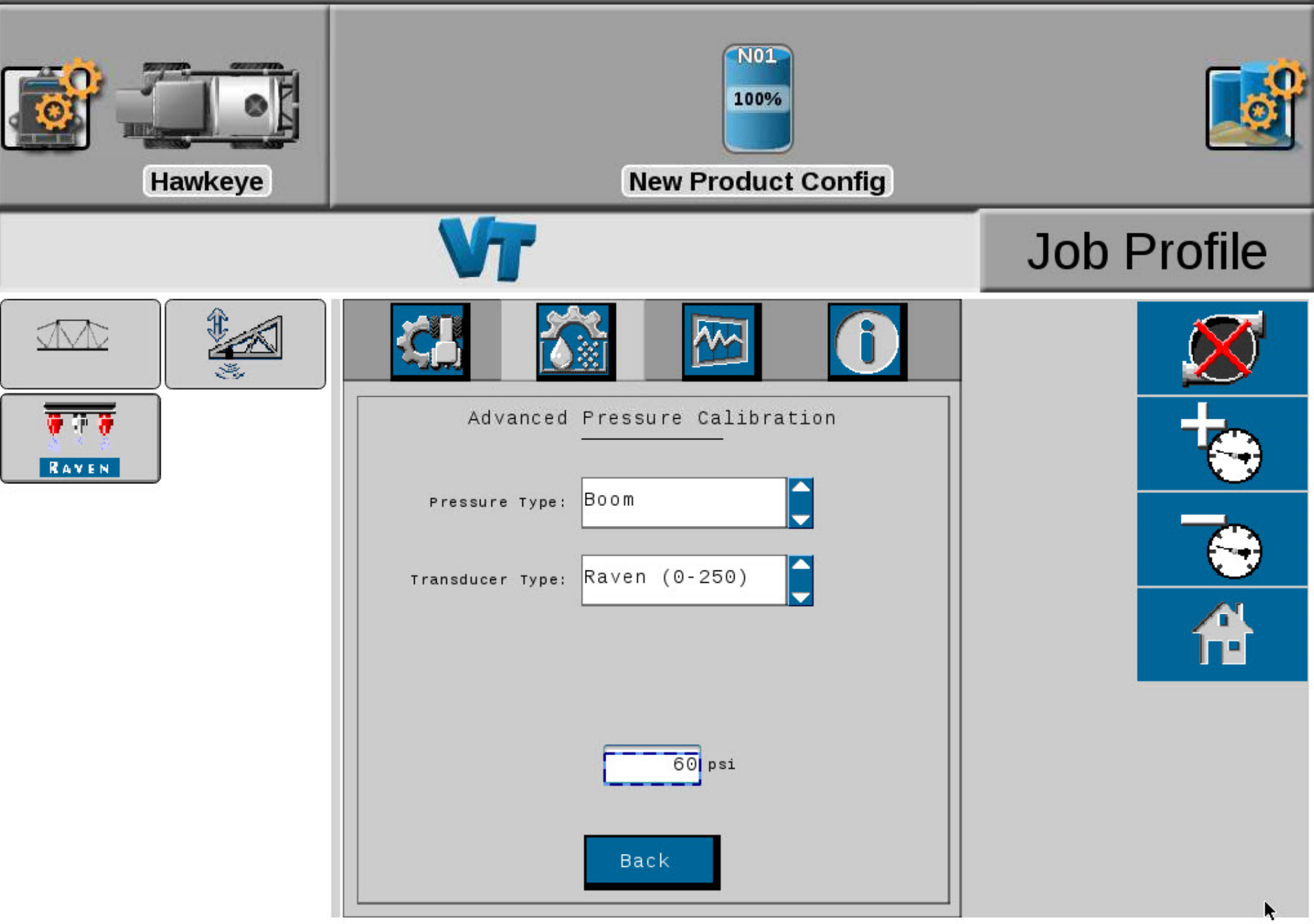

#### Please Make a Selection

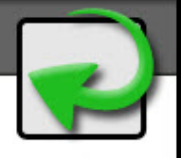

| Boom   |  |
|--------|--|
| Sparge |  |

#### Please Make a Selection

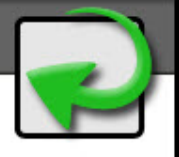

| Raven  | (0-250) |
|--------|---------|
| Other  | (0-150) |
| Custom | 1       |

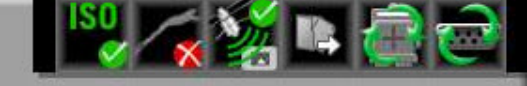

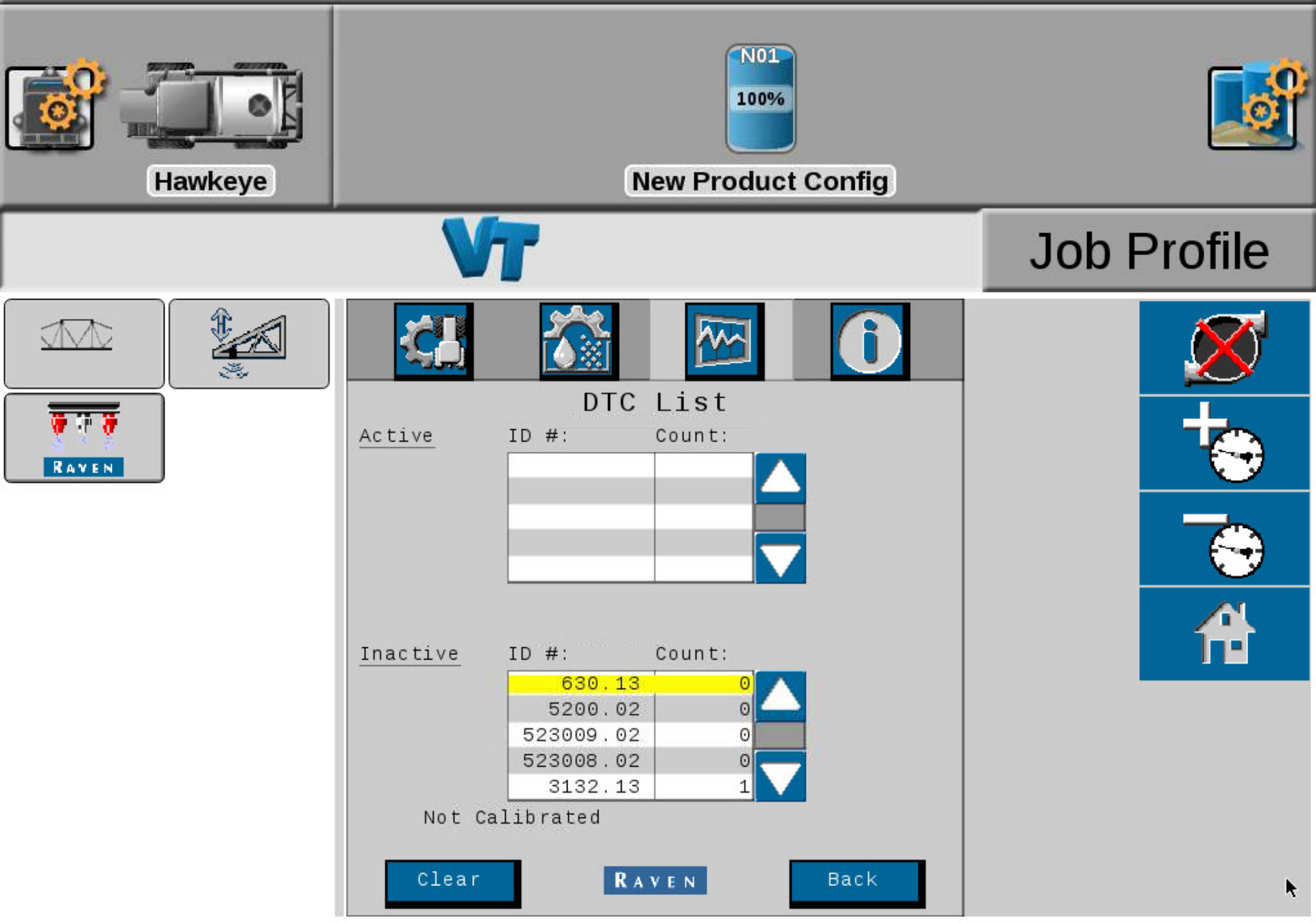

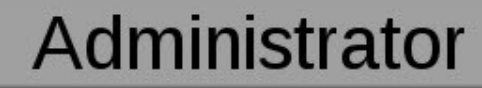

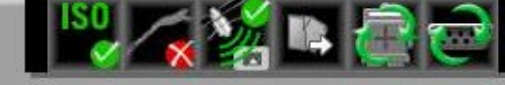

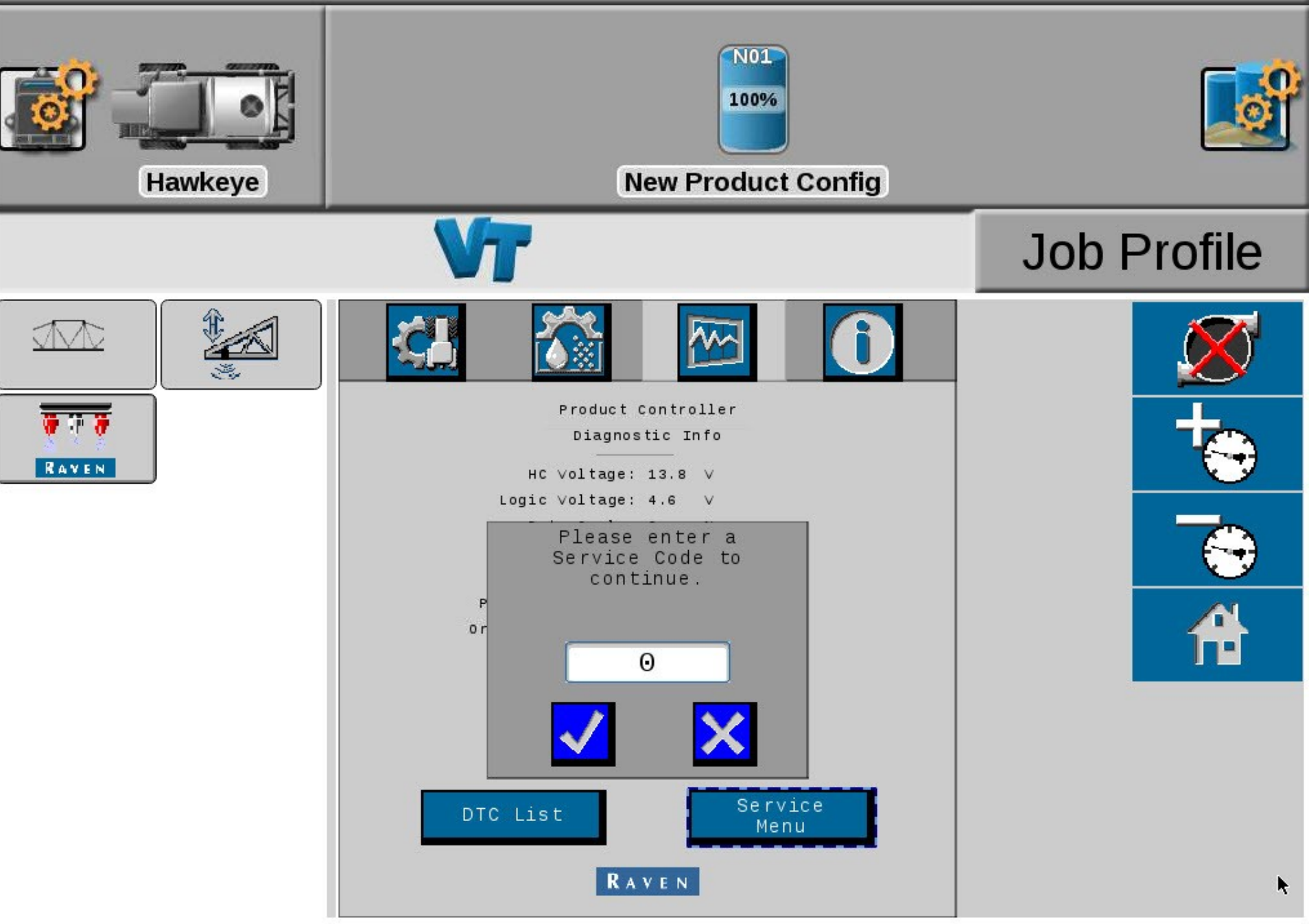

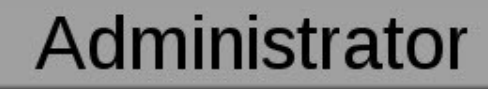

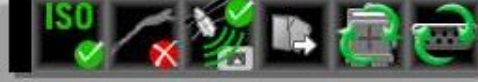

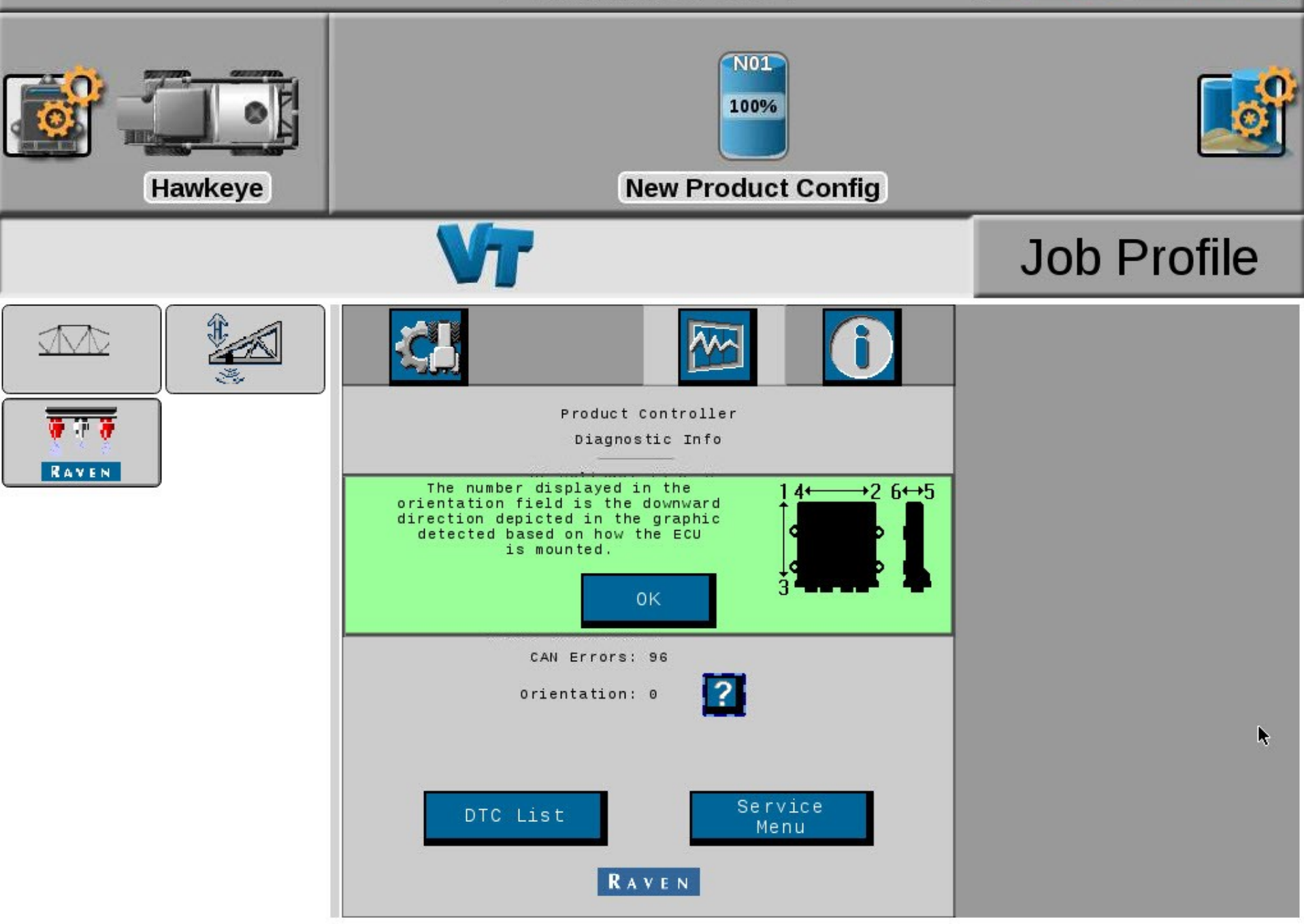

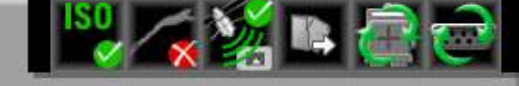

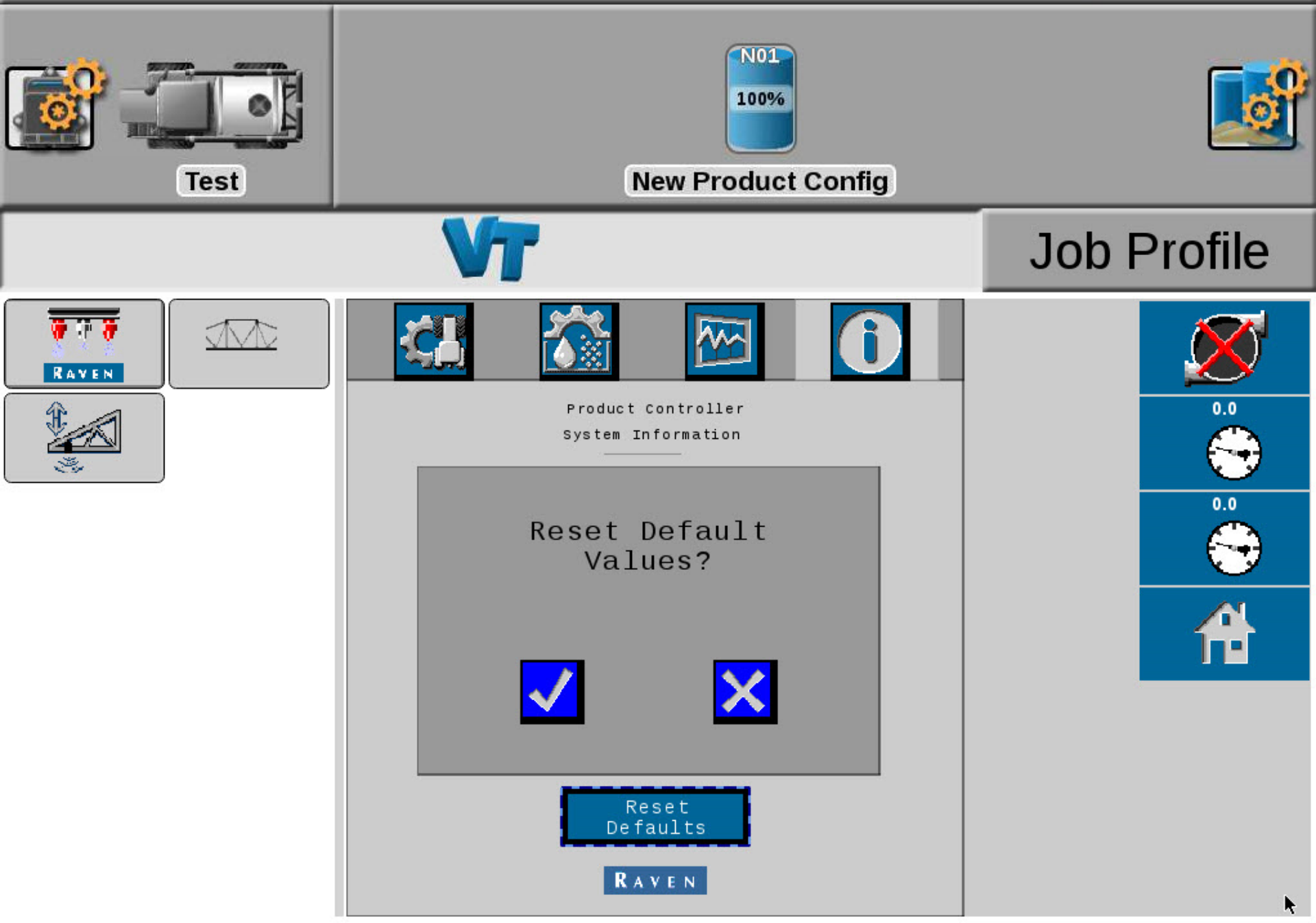

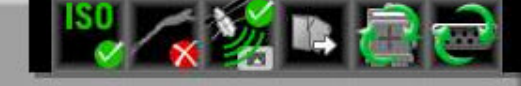

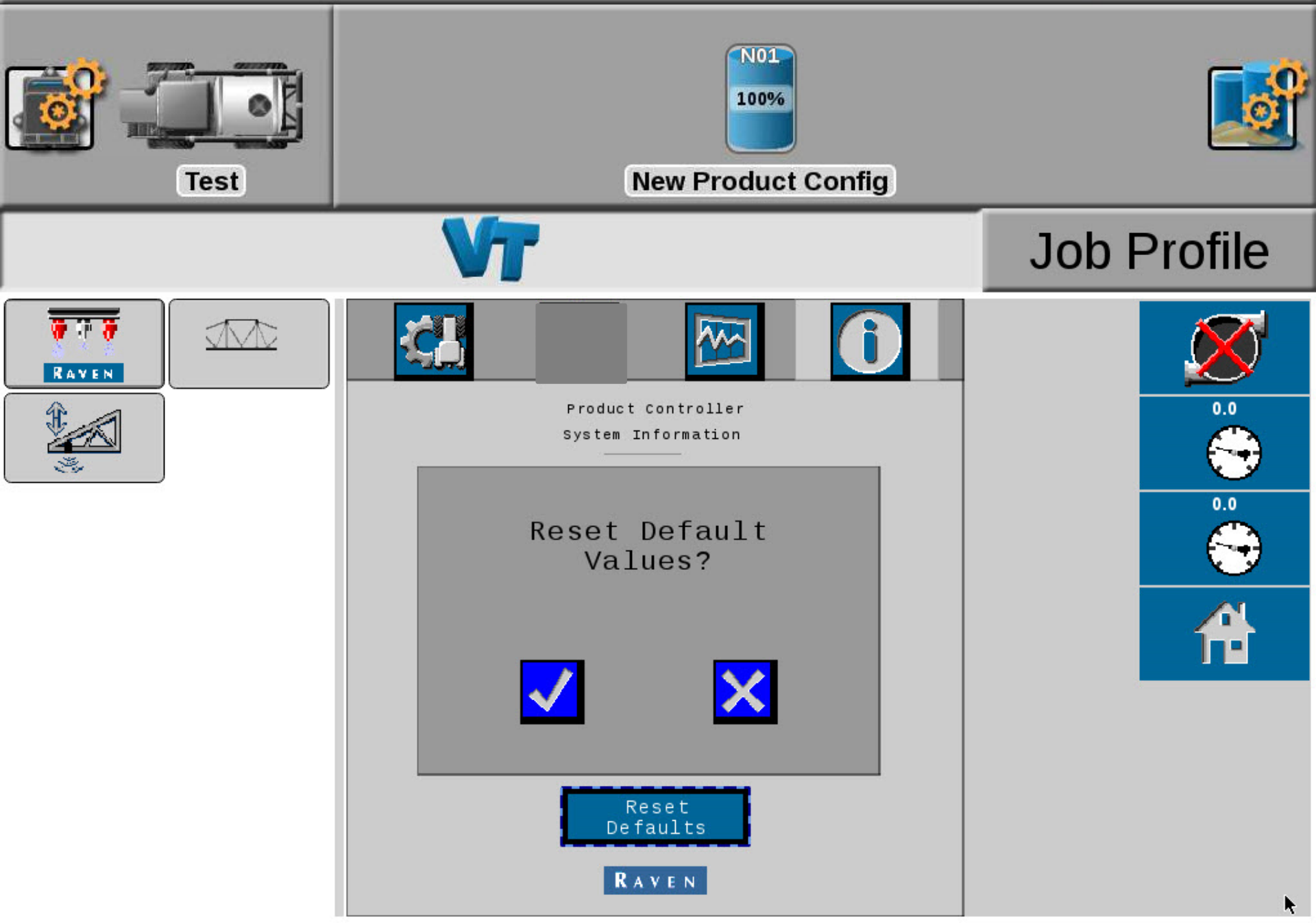

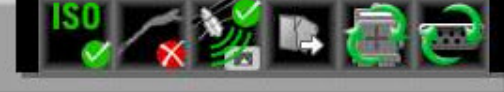

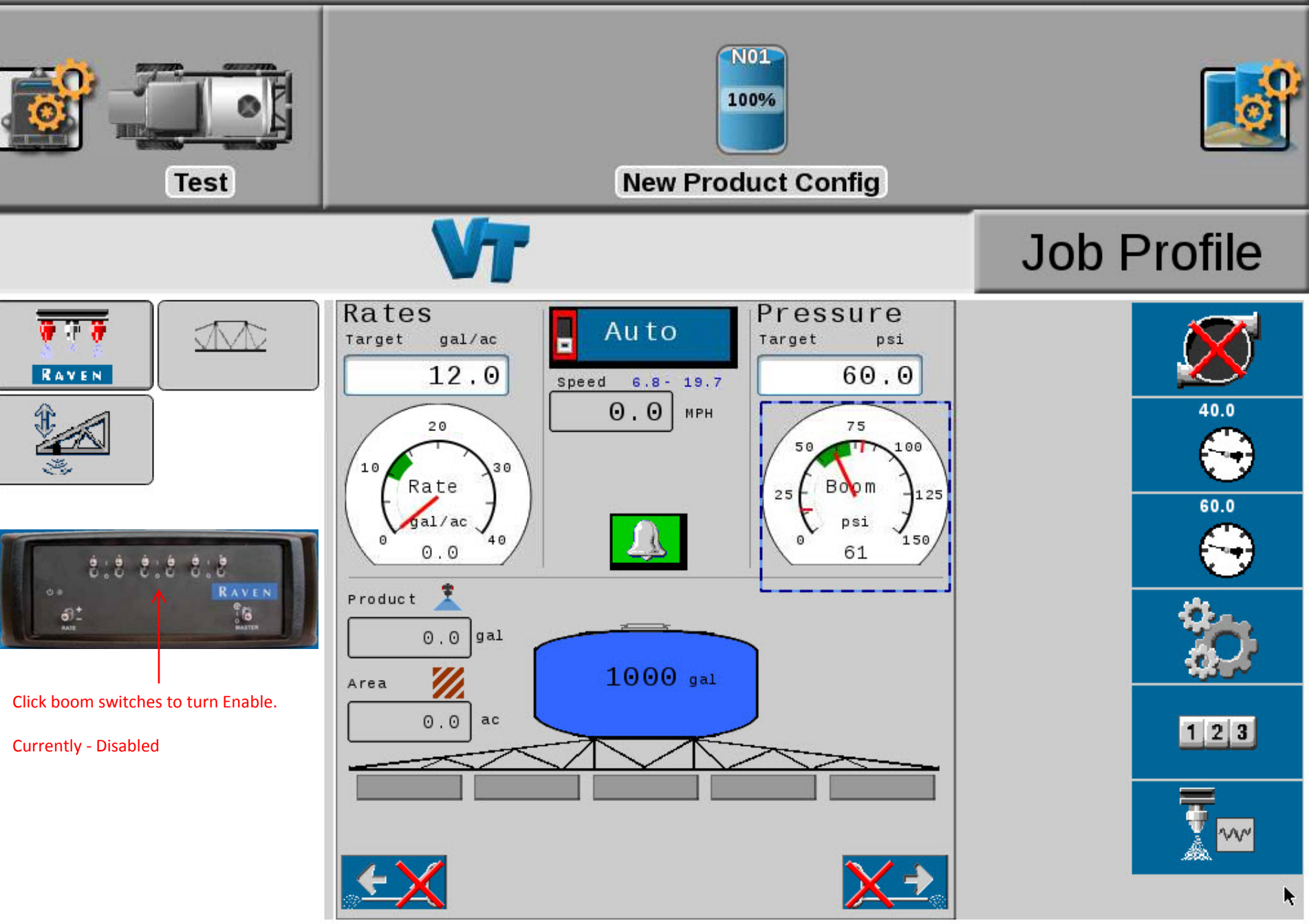

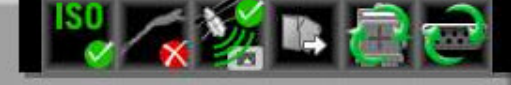

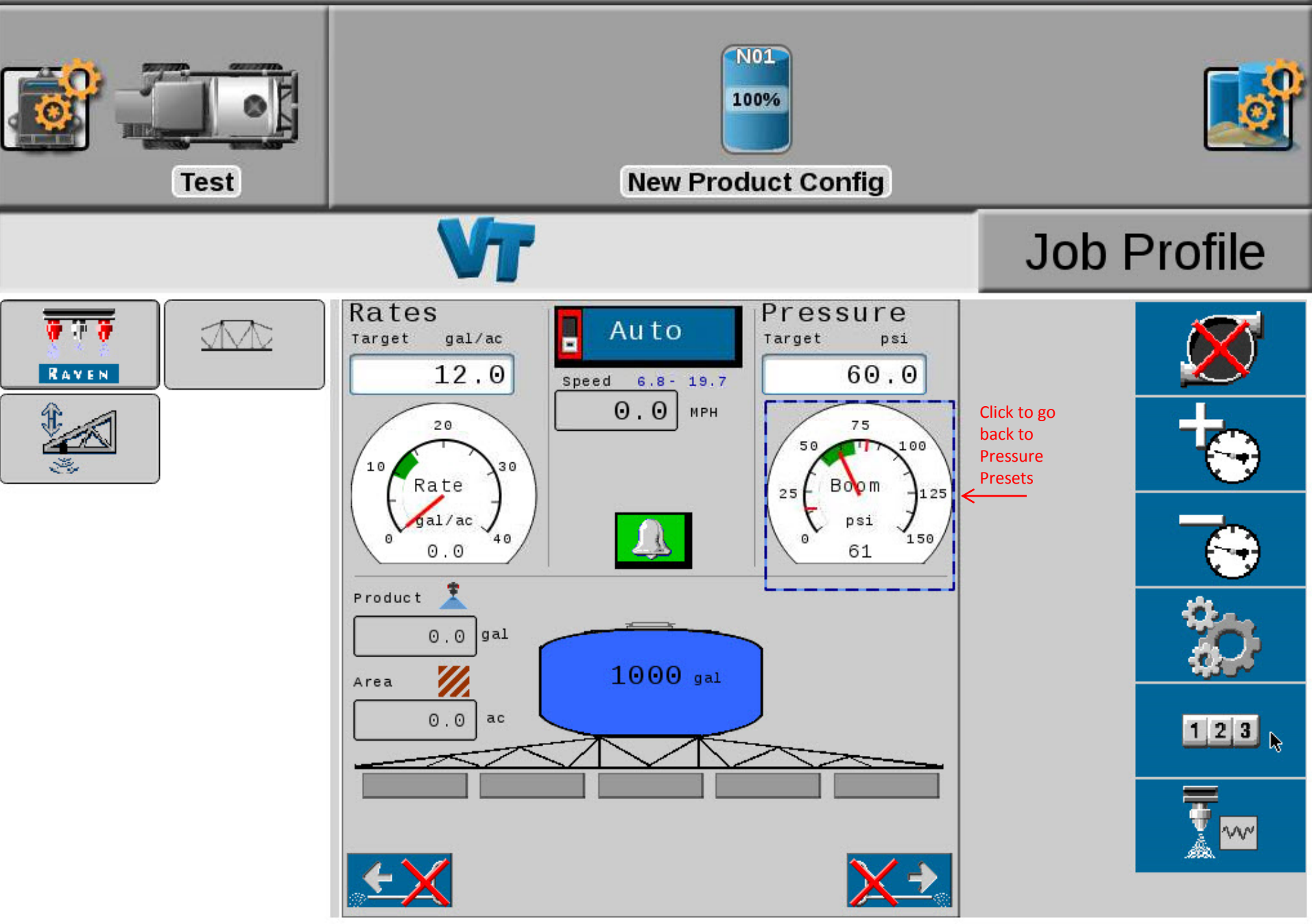

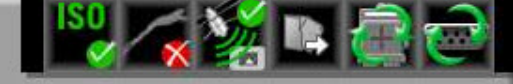

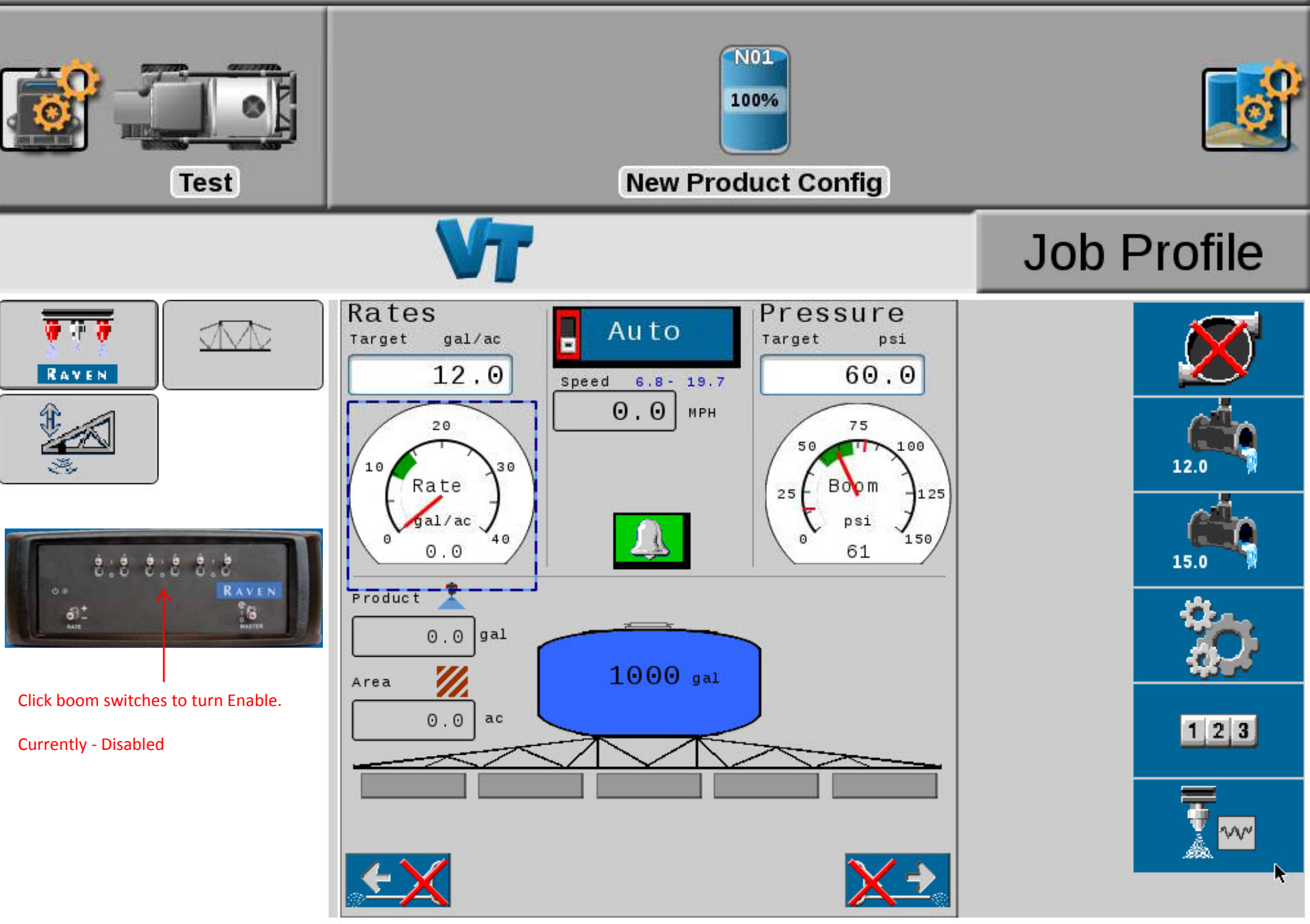

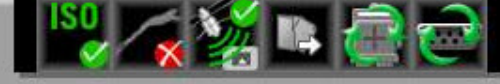

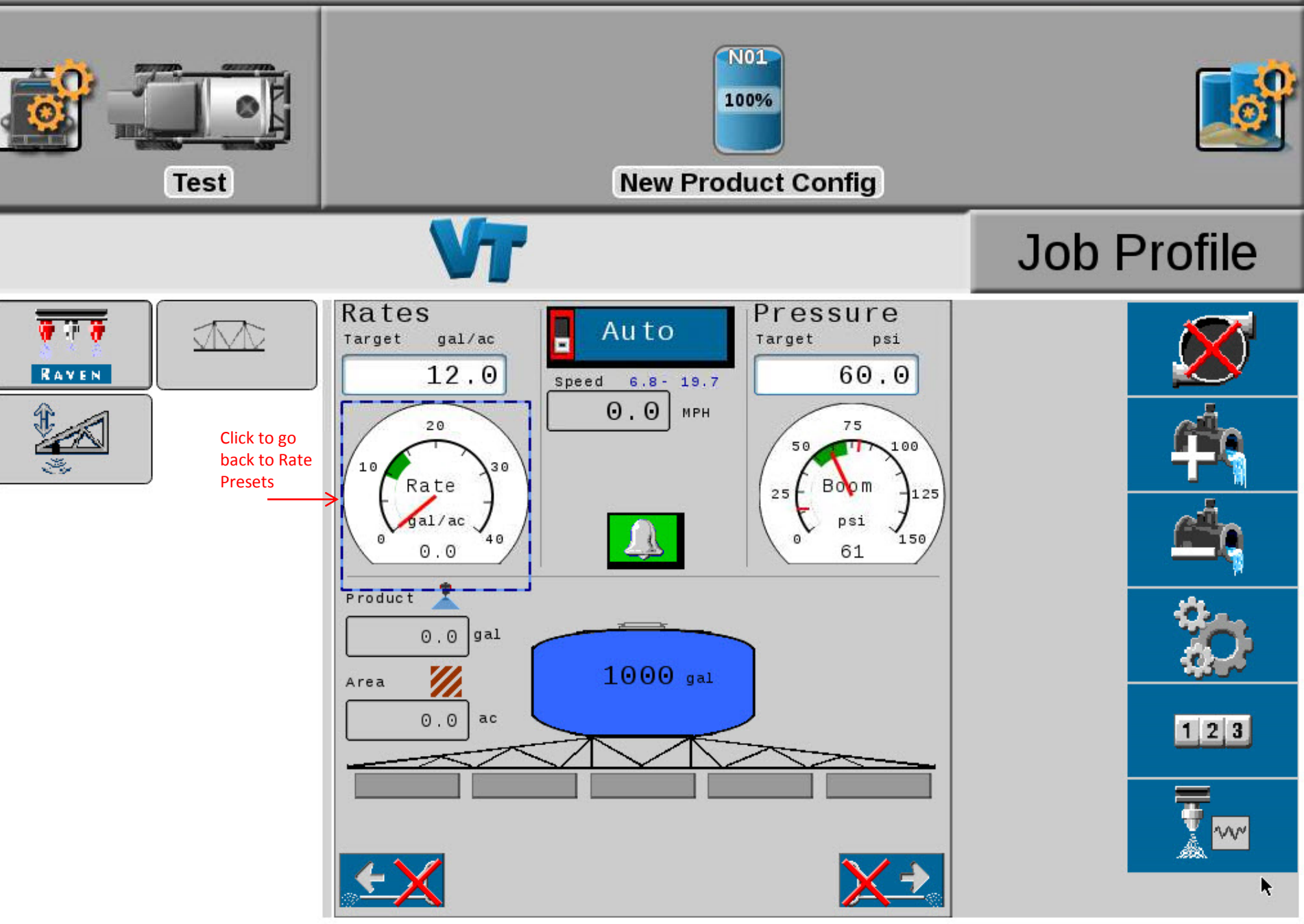

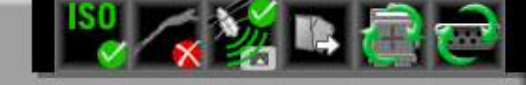

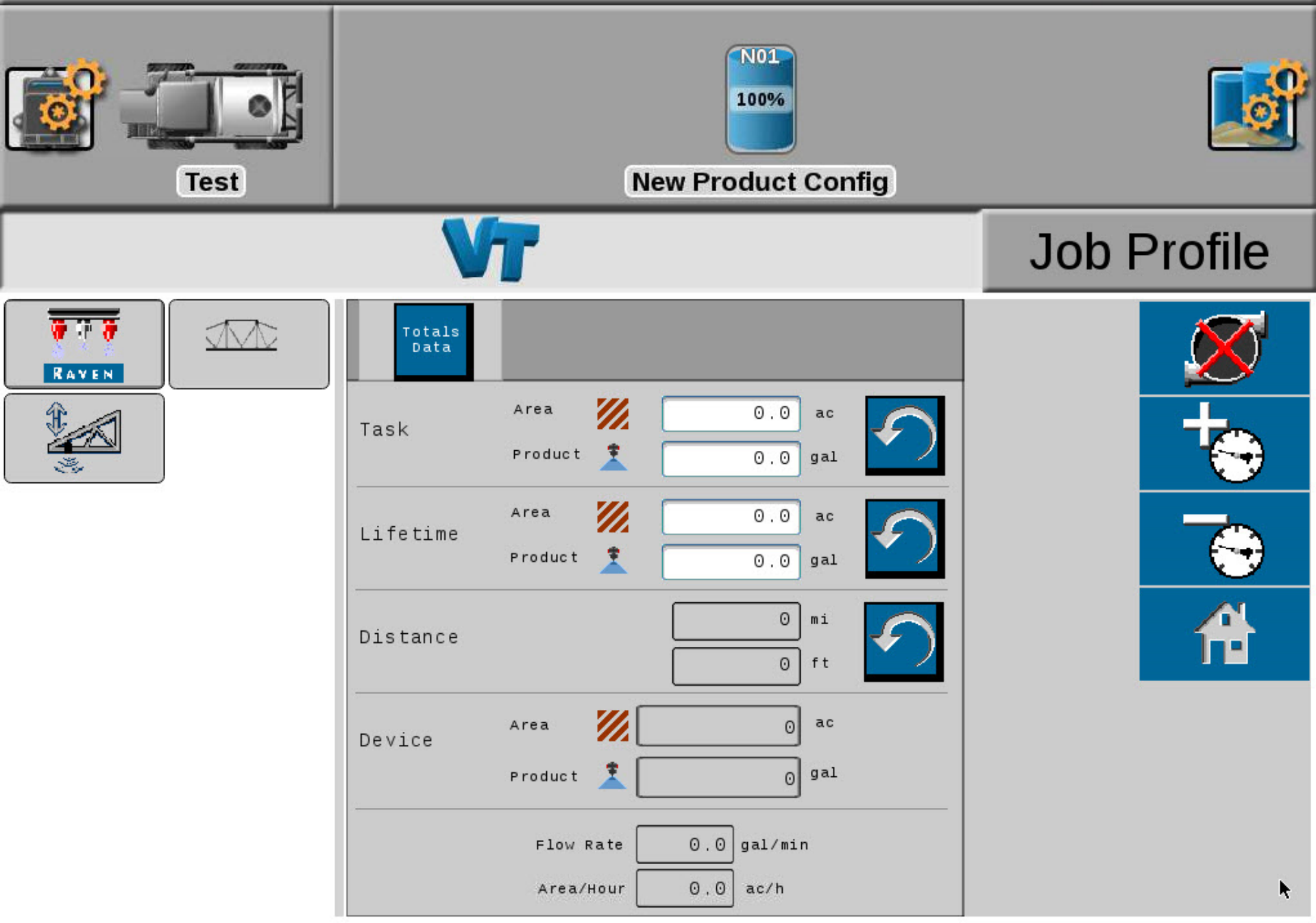

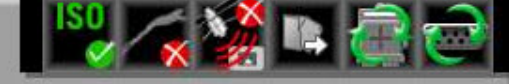

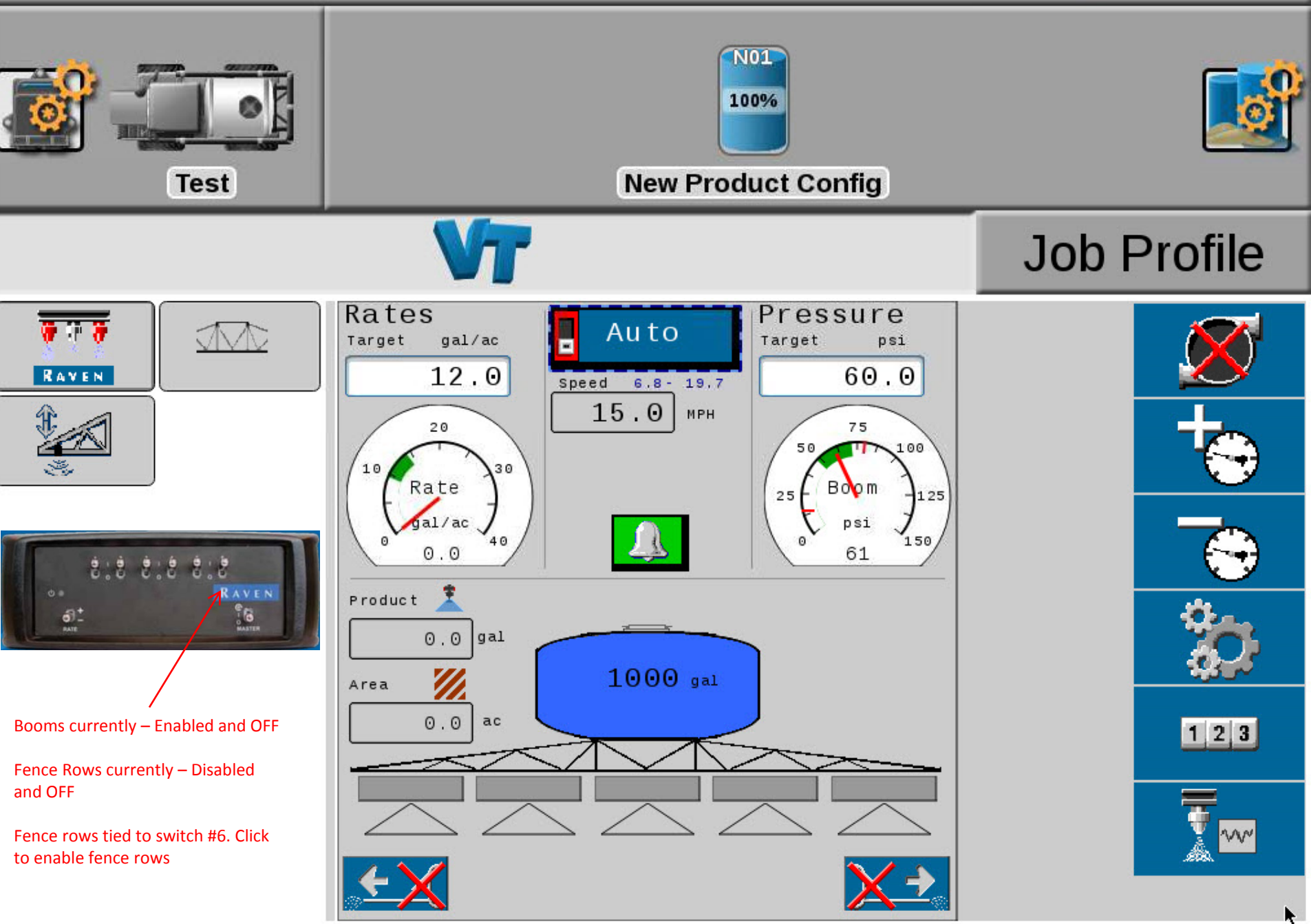

![](_page_54_Picture_1.jpeg)

![](_page_54_Figure_2.jpeg)

![](_page_55_Picture_1.jpeg)

![](_page_55_Figure_2.jpeg)

![](_page_56_Picture_1.jpeg)

![](_page_56_Figure_2.jpeg)

![](_page_57_Picture_1.jpeg)

![](_page_57_Figure_2.jpeg)

![](_page_58_Picture_0.jpeg)

![](_page_59_Picture_0.jpeg)

![](_page_60_Picture_1.jpeg)

![](_page_60_Figure_2.jpeg)

![](_page_61_Picture_1.jpeg)

![](_page_61_Figure_2.jpeg)

![](_page_62_Picture_1.jpeg)

![](_page_62_Figure_2.jpeg)

![](_page_63_Picture_1.jpeg)

![](_page_63_Figure_2.jpeg)

![](_page_64_Picture_1.jpeg)

![](_page_64_Figure_2.jpeg)

![](_page_65_Picture_1.jpeg)

![](_page_65_Figure_2.jpeg)

![](_page_66_Picture_1.jpeg)

![](_page_66_Figure_2.jpeg)

- Display Smoothing
  - Enable the Display Smoothing feature to allow the device to smooth the rate display during field operations. When enabled, the target rate will be displayed as the actual rate as long as the actual rate is within ±10% of the desired target rate. If the actual rate does not reach ±10% of the target rate within 10 seconds, the actual rate will be displayed. This only smooths the value displayed in the object pool and not anything displayed by the task controller.

![](_page_67_Picture_3.jpeg)

- Zero Speed Shutoff
  - Note: The zero speed shutoff feature is only available if the nozzle control system is disabled for conventional spray mode.
  - Enable the zero speed shutoff feature to allow the Hawkeye system to automatically shut off product application if the vehicle speed is slower than 0.5 mph [0.8 km/h]. If the zero speed shutoff feature is engaged during a job, a zero speed alert will be displayed for the operator.
  - Note: The zero speed shutoff feature only affects products set to automatic control. Products controlled manually will continue to be applied even if the zero speed shutoff feature is engaged. To restart product application after the zero speed shutoff feature has been engaged, cycle the master switch 'Off' and then back 'On.' The zero speed shutoff feature will reactivate if the vehicle does not achieve a speed greater than 0.5 mph [0.8 km/h] and maintain that speed for more than 10 seconds.

![](_page_68_Picture_5.jpeg)

- Section Control
  - Allows Hawkeye to automatically control sections in reference to coverage maps. When enabled, section control will automatically turn off an active section as it enters an area where product has been previously applied. As the section leaves the previously applied area, the section control feature turns the section back on.
  - Note: A task controller or VT capable of automatic section control is required to allow the Hawkeye system to control sections automatically. Refer to the manufacturer operation guides and materials for information on utilizing this feature. • If the VT is capable of automatic section control and the section control feature is available in the Raven ISOBUS product control screen, select the feature to place a check mark in the corresponding box to enable the feature. • If the VT is capable of automatic section control, but the section control feature is not available in the Raven Hawkeye Tools Menu, the feature must be enabled from a different VT menu. Review the VT operation manual for assistance with the section control or task controller options. • If the VT is not capable of automatic section control, Raven Hawkeye will not automatically control sections regardless of the state of the section control feature on this screen. It is recommended to de-select or disable this feature when operating the Hawkeye system.

![](_page_69_Picture_4.jpeg)

- Prescription (Rx) Control
  - Enable the Rx control option to allow the task controller to send prescription rate information to the Hawkeye system for automatic rate control according to a prescription map available on the VT. Refer to the VT operation manual for assistance with loading and selecting prescription rate information for field applications.

![](_page_70_Picture_3.jpeg)

- Enable Turn Compensation
  - The turn compensation feature allows Hawkeye to automatically adjust the application rate across the implement width when applying through curves and corners in the field area. Select the Turn Compensation option to allow Hawkeye to automatically adjust the application rate during field applications.
  - Turn Compensation Calibration. If the product controller II ECU mounting position is modified or adjusted, the Hawkeye turn compensation feature should be recalibrated to ensure the turn compensation feature correctly adjusts nozzle rates during applications and ensure that the ECU orientation is configured properly.

![](_page_71_Picture_4.jpeg)
# **User Settings**

- Override Seconds
  - Use the override seconds value to set the time which the system should override automatic section commands and keep sections on. This feature may be used when starting application with the equipment at a complete stop, or to manually override all sections on for the set number of seconds.
  - Note: The default on override value is five seconds. The override will only activate sections set for automatic section control. Any sections configured for manual control, or set on or off manually, will not be affected by the AccuBoom Override feature.

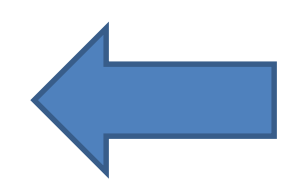

#### **User Settings**

• PWM High Side Drive

- Details coming soon.

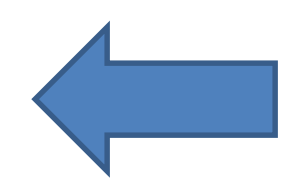

- Refill Button
  - Select to reset the current tank volume to the configured tank capacity. Use this button to quickly reset the tank volume when refilling tanks during field operation.

- Tank Capacity
  - The tank capacity should be entered as the normal volume of product used to fill the tank. Using the tank capacity and current tank volume values, the tank indicator on the home screen will display the level of product remaining for the current application.

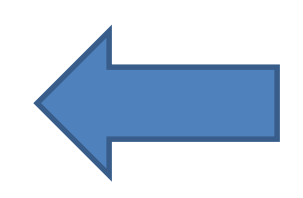

- Current Tank Volume
  - Enter the product level to manually set or adjust the tank level during field applications. This feature may be used to manually set the tank level at a level different from the capacity value, adjust the product volume if products are added through the top of the tank, or to correct the tank volume for a known volume of product added to the tank.

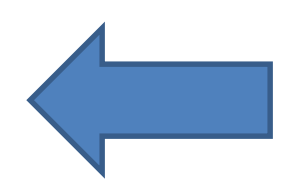

- Low Tank Threshold
  - Note: To provide low tank alarms during field applications, ensure the Low Tank option is enabled on the Alarms Setup screen.
  - The low tank threshold value may be adjusted on the Tank Fill Config prompt if desired.

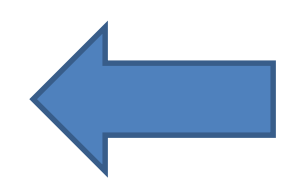

- Fill Meter Calibration Value and Units
  - The fill meter calibration, or meter cal, value and units may be found on the tag attached to the flow meter installed in the tank fill system. Be sure to select the appropriate units for the flow meter calibration to ensure proper calibration of the tank fill system.
  - Note: Raven flow meters use a meter cal in pulses per 10 gallons [37.9 L]. Copy the information from the tag for future reference as tags may fade or be lost during operation

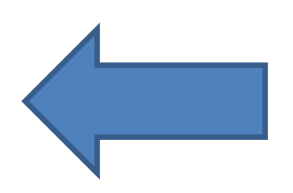

# Alarm Settings

- Low Tank Threshold
  - Enable the Low Tank feature and enter a non-zero value to set the volume threshold at which to alert the operator to a low tank condition during field applications. This feature requires the operator to enter a product volume when refilling tanks to allow the Hawkeye system to calculate the remaining tank level during the operation.

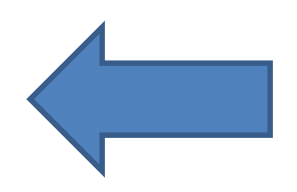

# Alarm Settings

- Off Rate Percent
  - The off rate percent sets the allowable difference between the target and actual product application rates. Enable the off rate feature and enter a nonzero value to set the allowable difference between target and actual rates during field operations. If the difference between the actual and target rate exceeds the set percentage for more than five seconds, the system will display an off rate alarm.

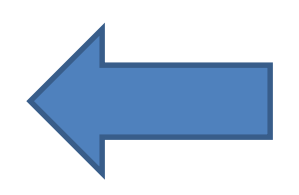

# Alarm Settings

- Off Pressure Percent
  - The off pressure percent sets the allowable difference between the target and actual pressures. Enable the off pressure feature and enter a non-zero value to set the allowable difference between target and actual pressures during field operations. If the difference between the actual and target pressure exceeds the set percentage for more than five seconds, the system will display an off pressure alarm.

Rate 1 and 2 Presets

 Enter non-zero rate presets to allow the equipment operator to quickly switch between the set rates during field operations in the automatic product control mode.

• Pressure 1 and 2 Presets

 Enter non-zero pressure presets to allow the equipment operator to quickly switch between the set pressures during field operations in the automatic product control mode.

- Rate and Pressure +/- Bump Values
  - Sets the increment by which either the target rate or target pressure will increase or decrease when using the bump softkeys during an active application.

- Quick Key Setup Options
  - Select the following quick key options to set the softkey options available during operation:
    - Rate. Toggle the quick key option to "Rate" to display the Rate preset softkeys when viewing the home screen.
    - ± (Bump). Enable the ± bump softkeys when viewing the home screen. Pressure. Toggle the quick key option to "Pressure" to display the Pressure preset softkeys when viewing the home screen.

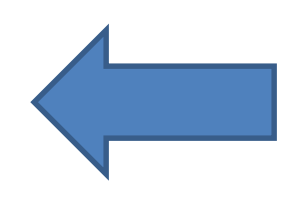

- Use Gauges to toggle Rate/Pressure Softkeys
  - Enable this option to use the rate or pressure gauges displayed on the home screen to toggle between the ± bump and preset softkeys when viewing the home screen. This option allows the operator to quickly toggle between softkey functions without leaving the main operation display. Note: The default selection for this feature is disabled.

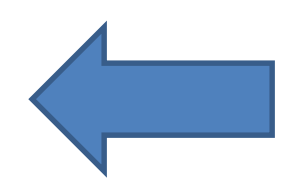

• Valve Type

 A PWM type control value is required for proper operation of the Hawkeye nozzle control system.
When operating with the Hawkeye system, the value type setting cannot be modified.

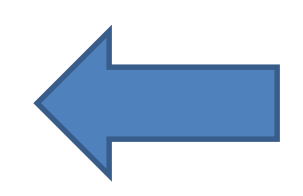

- Min PWM Percent
  - Enter a minimum PWM percent to set the minimum desired output (zero point or shutoff point) for a pulse width modulated (PWM) hydraulic control valve. With the machine master switch in the on position, decrease this value until the minimum desired pressure is reached in a liquid system.

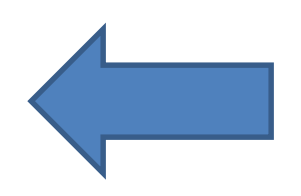

• PWM Frequency

 Used to set the coil frequency of the PWM valve (default is 122 Hz). Refer to the PWM control valve manufacturer specifications for recommended PWM frequency.

- Max PWM Percent
  - Enter a maximum PWM percent to set the maximum desired output for a pulse width modulated (PWM) hydraulic control valve. This setting limits how far the PWM valve will open. The maximum pressure the Hawkeye nozzles can withstand is 80 PSI. With the machine master switch in the on position, increase this value until the maximum desired pressure is reached in a liquid system.

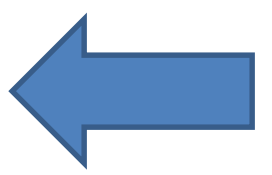

- Response Rate
  - Set to calibrate how aggressively the system will adjust to achieve or maintain the target rate. Higher response rates will cause the system to react quickly while lower values will slow the system response. The default product control response rate is 90. If the system overshoots or oscillates around the desired target rate, decrease the response rate to help stabilize the system.

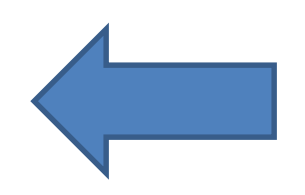

- Deadband
  - Sets the allowable tolerance between the target rate and the actual application rate. Enter a value between 1 and 9. A value of 1 equals a ±1% tolerance between the target and actual application rates where a value of 9 equals a ±9% tolerance.

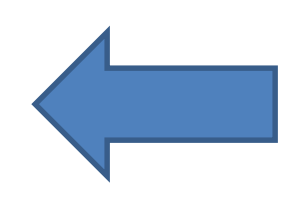

- Meter Calibration Value and Units
  - Enter the calibration value for the flow meter used to monitor the Hawkeye system product flow. This value is generally available on the flow meter. Be sure to select the units used by the flow meter to monitor flow. Note: Raven flow meters use a meter cal in pulses per 10 gallons [37.9 L].

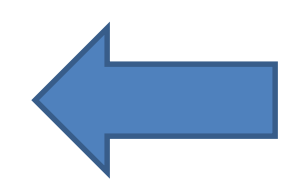

- Response Rate
  - Set to calibrate how aggressively the system will adjust to achieve or maintain the target pressure. Higher response rates will cause the system to react quickly while lower values will slow the system response. The default product control response rate is 35. If the system overshoots or oscillates around the desired target pressure, decrease the response rate to help stabilize the system.

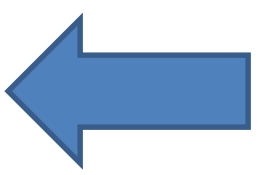

- Sensitivity
  - Enter the desired pressure transducer sensitivity to changes in the flow system. If this value is too high, the operator may observe unstable pressure displays during operation.

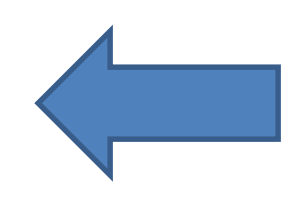

- Minimum Pressure
  - The minimum pressure feature requires a pressure transducer to monitor product pressure during application and will allow the operator to set the lowest tolerable pressure during field operations. If the application system reaches the minimum pressure, the VT will display an alert and application system will maintain the flow rate to keep the monitored pressure consistent and to maintain the spray pattern. The minimum pressure feature may result in higher than desired application rates. If the minimum pressure feature will be used during field operations, be sure to enter a value that will not interfere with normal target rates during field application.

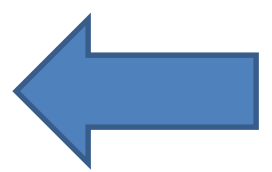

#### • Maximum Pressure

- Enter the maximum desired pressure at the pressure transducer location. If the monitored pressure goes above the set value, the VT will display an alert for the equipment operator.
- Note: The product control valve will stop opening when the maximum pressure setting is reached.
- The maximum pressure feature requires a pressure transducer to monitor product pressure during application and will allow the operator to set the highest allowable pressure during field operations. If the application system reaches the maximum pressure, the VT will display an alert and application system will maintain the flow rate to keep the boom pressure consistent. The maximum pressure feature will result in lower than desired application rates. If the maximum pressure feature will be used during field operations, be sure to enter a value that will not interfere with normal target rates during field application.

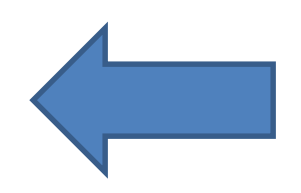

- Boom Pressure Calibration
  - This option will only appear if a transducer is detected. An optional sparge transducer may be installed to monitor the sparge or agitation system.